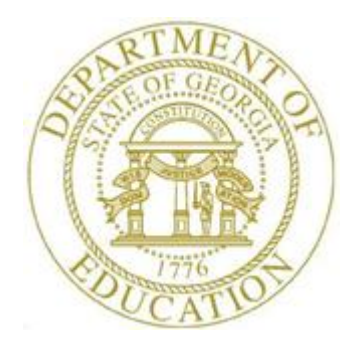

# PCGENESIS CERTIFIED/CLASSIFIED PERSONNEL INFORMATION (CPI) SYSTEM OPERATIONS GUIDE

2/2/2018

Section C: Third Party Processing, V2.4

# **Revision History**

| Date       | Version | Description                                                                                                    | Author      |
|------------|---------|----------------------------------------------------------------------------------------------------|-------------|
| 2/2/2018   | 2.4     | 18.01.00 – Update menu screenshots.                                                                                | D. Ochala   |
| 06/03/2016 | 2.3     | 16.01.00 – Update Logo and Footers.                                                                                | S. Scrivens |
| 04/25/2013 | 2.2     | $13.01.00 -$ Add cell phone, background-check date, and e-mail address fields to $3^{rd}$ Party Contractor screen. | D. Ochala   |
| 11/30/2009 | 2.1     | 09.03.01 – Update <i>Overview</i> to clarify setting up 3 <sup>rd</sup> Party Contractor <i>Class Code</i> .       | D. Ochala   |
| 03/30/2009 | 2.0     | 09.01.00 – New procedure for processing third party contractor employees.                                          | C. W. Jones |

# Table of Contents

| Overview                                                                               | 1    |
|----------------------------------------------------------------------------------------|------|
| Procedure A: Creating a Third Party Contractor Employee Record                         | 2    |
| Procedure B: Displaying and Updating a Third Party Contractor Employee Record          | 10   |
| Procedure C: Deleting a Third Party Contractor Employee Record                         | 17   |
| Procedure D: Printing the CPI Third Party Contractor Listing                           | 23   |
| D1. CPI Third Party Contractor Listing – Example                                       | 27   |
| Appendix A: PCGenesis Automatic Record Creation                                        | 28   |
| A1. Certificate File - Biographical Screen – Example                                   | 28   |
| A2. Certificate File Maintenance Screen – Example                                      | 29   |
| A3. Certificate File – Assignment Screen – Example                                     | 30   |
| A4. Payroll System Screens – Example                                                   | 31   |
| A4.1. Add New Employee – Convert Third Party Contractor to Payroll Employee - Examples | s 31 |
| A4.2. Display/Update Personnel Data – Select Employee –Example                         | 33   |

## **Overview**

PCGenesis allows local school districts and systems to process third party contractor information via the Certified/Classified Personnel Information (CPI) module. PCGenesis users may create, display, update, delete this information, and print a listing of third party contractor information.

Third party contractors have been added to the PAYROLL file so that these individuals can be processed in CPI. On the Payroll *Description File*, a new **Class Type** code has been added when defining payroll classes. A payroll **Class Type** of '**3**' is now available for third party contractors. Refer to *Section F: Description/Deduction/Annuity File Processing* for the instructions to create the description codes.

The Payroll Description File Class Type may have the following valid values:

- F Full Time
- P Part Time
- S Substitutes
- 3 Third Party Contractors

Third party contractors must be in a class defined with a **Class Type** of '**3**'. Even though third party contractors are defined in the PAYROLL file, these individuals may not be accessed from any payroll process. For example, a type '**3**' class code cannot be selected when setting up payroll, and third party contractors cannot be accessed from any payroll data entry screen.

A new option is available on the CPI menu for *Display/Update Third Party Contractors*. This option allows the user to maintain third party contractors for CPI. Third party contractors can be added, updated, or deleted from within this CPI module. Third party contractors must be in a class defined with a **Class Type** of '3'. Also, a list of third party contractors can be printed by selecting the print icon from the main screen.

When a third party contractor is added, the '*Include on CPI*?' option is automatically defaulted to '**Y**' so that a CPI record is created for the contractor. Contractors are required to report demographic 'A' records with the *Employee Type* field set to 'P' on the CPI transmission file. Employees flagged as 'P', for third party contract employees, will be required to report both the Demographic 'A', and the Assignment 'C' records. No salary information is reported to CPI for third party contractors, so the Salary 'B' records are NOT produced for *Employee Type* 'P' employees on the CPI transmission file.

Third party contractors can be hired as employees in PCGenesis. To hire a third party contractor as an employee, the user can access *Add A New Employee* in payroll. Once the employee number for the contractor is entered, the user can change the individual's **Class Code** to a <u>payroll</u> class and the contractor will be "hired".

**Screen Print:** The screen print feature allows the user to obtain a screen print of selected payroll screens. The screen print feature is available on display/inquiry screens which have the  $r_3 \bigoplus$  button. The screen print file will be available in the print queue with the name '*PSCNnnnn*'.

Selecting the drop-down selection icon  $\blacksquare$ ,  $\blacksquare$  (F15 – Code Lookup) or  $\blacksquare$  (F28 – Help Screens) when offered provides additional assistance with the entry of information.

Georgia Department of Education February 2, 2018 • 2:19 PM • Page 1 of 33 All Rights Reserved.

# **Procedure A: Creating a Third Party Contractor Employee Record**

| Step | Action                                                                                                    |
|------|----------------------------------------------------------------------------------------------------|
| 1    | From the <i>Business Applications Master Menu</i> , select <b>4</b> ( <b>F4</b> – Certified/Classified Personnel Information System). |

|     | PCG Dist=8991             | Rel=17.04.00 02/02/2018 PCW 003 SV C:\DEVSYS C:\SECOND WHITE                                                                  |          |
|-----|---------------------------|----------------------------------------------------------------------------------------------------|----------|
|     |                           | Certified/Classified Personnel Information System                                                                             | CPIMENU  |
|     | FKey                      | Master Menu                                                                                                    |          |
|     | 1<br>2<br>3               | Display/Update Individual Employee Information<br>  Display/Update Third Party Contractors<br>  Display/Update Personnel Data |          |
|     | 5<br>7                    | │ CPI Salary Schedule<br>│ CPI Reporting Menu                                                                                 |          |
|     | <u>9</u><br>11            | │ Create CPI Report & Transmission File<br>│ CPI Assignment File Maintenance                                                  |          |
|     | 13<br>15                  | Certificate File Maintenance Menu<br>CPI Description Code Menu                                                                |          |
|     | 31                        | CPI Special Functions Menu                                                                                                    |          |
|     | _20                       | File Reorganization                                                                                                    |          |
|     |                           |                                                                                                    |          |
| Ma  | ster <sup>User</sup> list |                                                                                                    | 17.04.00 |
| F16 | ← (1°3) Vord3             | HORNDR MONATOR                                                                                                    |          |
|     | Action                    |                                                                                                    |          |
|     | Select 2                  | (F2 – Display/Update Third Party Contractors).                                                                                |          |

The following screen displays:

Ster

3

4

| 📕 PCG Dist=8991 Re | I=13.01.00 03/08/2013 PCW 001 C:\DEVSYS C:\SECOND WHITE |                   |
|--------------------|---------------------------------------------------------|-------------------|
|                    | Display/Update Third Party Contractors                  | PAY3RD            |
| En                 | ter the employee number you wish to maintain or create: |                   |
|                    | Individual Employee No •                                |                   |
|                    |                                                         |                   |
|                    |                                                         |                   |
|                    |                                                         |                   |
|                    |                                                         |                   |
|                    |                                                         |                   |
|                    |                                                         |                   |
|                    |                                                         |                   |
|                    |                                                         |                   |
|                    |                                                         |                   |
|                    |                                                         |                   |
|                    |                                                         |                   |
|                    |                                                         |                   |
|                    |                                                         |                   |
|                    |                                                         |                   |
|                    |                                                         | ີ 13_01_00        |
|                    |                                                         |                   |
|                    |                                                         |                   |
| Action             |                                                         |                   |
| Enter the th       | ird party contractor's employee number or select the    | dron-down selecti |
| within the f       | ield to choose the employee's information               | alop down selecti |
|                    | ind to enouse the employee's information.               |                   |
| Select F13         | (F13 - Create New Description Record)                   |                   |
|                    |                                                         |                   |

| PCG Dist=8991 Rel=13.01.00 03/08/2013 PCW 00                       | 1 C:\DEVSYS C:\SECOND WHITE                                                    | _ <u>-</u>         |
|--------------------------------------------------------------------|--------------------------------------------------------------------------------|--------------------|
| Display/Update Th                                                  | ird Party Contractors                                                          | PAY3RD             |
| Status A Active                                                    | Class.                                                                         |                    |
| Say Code Hork Loc                                                  | 61855 <u> </u>                                                                 |                    |
| Mar Stat Work Loc 00 000                                           |                                                                                |                    |
|                                                                    |                                                                                |                    |
| NAME First Middle _                                                |                                                                                |                    |
| Last Suffix                                                        | Prefix                                                                         |                    |
|                                                                    |                                                                                |                    |
| Address                                                            | _ Certificate Type                                                             |                    |
| HOORESS L2                                                         | US1_JOD (+rom_UP1)_UUU                                                         |                    |
| City/State, _                                                      | INCLUGE ON CP1 ? Y                                                             |                    |
| 21µ coue county 000                                                | EEO-3 ECUNIC COUP                                                              |                    |
| rnone ( <u>)000-0000</u><br>Cell phone ( <u>)000-0000</u>          | Hicpapic/Latino Ethnicitus                                                     |                    |
| oerr huoue ( <u>)000-0000</u>                                      | C Yes@ No                                                                      |                    |
| Rirth Date                                                         | V 168 V NU                                                                     |                    |
| Hire Date                                                          | Race (Select all that ann)                                                     | u)                 |
| Rehire Date                                                        | O Yes⊙ No. Am Indian Alas                                                      | skan               |
| Background Ck                                                      | O Yes O No Black                                                               |                    |
| Term Date                                                          | O Yes O No White                                                               |                    |
| Term Reason                                                        | ○ Yes⊙ No Asian                                                                |                    |
|                                                                    | ○ Yes⊙ No Hawaiian Pacif                                                       | ic                 |
|                                                                    |                                                                                |                    |
| E-mail addr                                                        |                                                                                |                    |
|                                                                    |                                                                                |                    |
| NUIE: TO HIRE a third party contracto                              | r as an employee, use 'Add New Employee                                        | • in Payroll.      |
| Enter the contractor employee n<br>Otherwise, third party contract | umper, and then change the class code t<br>ave CONNOT be accessed from Pauroll | o a payroll class. |
| otherwise, third party contract                                    | ors chimor be accessed from Payroll.                                           |                    |
|                                                                    |                                                                                |                    |
|                                                                    |                                                                                |                    |
|                                                                    |                                                                                | 13.01.00           |
|                                                                    |                                                                                | 1                  |
| F15 F17 F18                                                        | Help                                                                           |                    |
|                                                                    |                                                                                |                    |
| Action                                                             |                                                                                |                    |
| PCGanasis automatically defau                                      | Its to $\mathbf{A}$ (Active) in the Status                                     | field for all now  |
| I Coenesis automatically defau                                     | its to A (Active) in the Status                                                | lielu IOI all llew |
| entries                                                            |                                                                                |                    |
|                                                                    |                                                                                |                    |

Ste

6

|  | The Emp. no. | (Employee nun | nber) field's entry | defaults from | the <i>Step 3</i> entry. |
|--|--------------|---------------|---------------------|---------------|--------------------------|
|--|--------------|---------------|---------------------|---------------|--------------------------|

| 7 | Enter the location code or select the drop-down selection icon 🗹 in the Pay Loc (Pay |
|---|--------------------------------------------------------------------------------------|
|   | Location) field to choose the employee's payroll location.                           |

| 8 | Enter the third party contractor class code, or select the drop-down selection icon <b>I</b> in the |
|---|----------------------------------------------------------------------------------------------------|
|   | Class field to choose the pay class.                                                                |

The Third Party Contractor class code must exist in the Description file, and must correspond to the Job field entry in Step 11. Refer to Section F: Description/Deduction/Annuity File Processing for the instructions to create the certified and non-certified payroll class codes where appropriate.

| 9 | Enter <b>F</b> (Female) or <b>M</b> (Male) in the <b>Sex Code</b> field to choose the employee's gender. |
|---|----------------------------------------------------------------------------------------------------|
|---|----------------------------------------------------------------------------------------------------|

10 Enter the location code or select the drop-down selection icon in the Work Loc (Work Location) to choose the employee's primary work location code.

11 Enter the code or select the drop-down selection icon in the Job field to choose the employee's job classification.

| Step | Action                                                                                                    |
|------|----------------------------------------------------------------------------------------------------|
| 12   | Enter M (Married) or S (Single) in the Mar Stat (Marital Status) field.                                                                                                    |
| 13   | Enter the employee's social security number in the <b>SSN</b> (Social Security Number) field.<br>If the employee's social security number is unknown at the time the employee's record is<br>created, enter all nine's (999-99-9999) in the field <u>temporarily</u> . Enter the employee's <u>actual</u><br>social security number in the SSN (Social Security Number) field <u>before</u> W2 calendar year-<br>end processing however. PCGenesis automatically updates this information for the<br>employee's earnings history information. |
| 14   | Enter the employee's first, and middle name or middle initial, up to fifteen (15) characters each in the (NAME) First and (NAME) Middle fields.<br><i>The First name is a required field. The Middle name or initial is an optional field.</i>                                                                                                    |
| 15   | Enter the employee's professional title in the (NAME) Prefix field.<br>PCGenesis uses this field in this module for such processes as contract processing. An example of an entry would include Dr. (Doctor).                                                                                                    |
| 16   | Enter the employee's last name, up to fifteen (15) characters in the (NAME) Last field. <i>The Last name field is a required field</i> .                                                                                                    |
| 17   | Enter the suffix for the employee's name in the <b>Suffix</b> field.<br><i>Examples of this entry include Sr. (Senior) or Jr. (Junior).</i>                                                                                                    |
| 18   | Enter the employee's street/mailing address, up to thirty (30) characters per field, in the <b>Address</b> and <b>Address L2</b> fields.                                                                                                    |
| 19   | Enter the employee's city in the first field, up to twenty-seven (27) characters, and the two-<br>character state code in the second <b>City/State</b> field.<br><i>The comma</i> (,) <i>already exists to separate the two entries</i> .                                                                                                    |
| 20   | Enter the employee's postal code, including the $Zip+4$ postal codes where appropriate, in the <b>Zip code</b> field.                                                                                                    |
| 21   | Enter the county of residence code in the <b>County</b> field.<br><i>Refer to the "Georgia County Code Listing" for a complete listing of Georgia counties and county codes.</i>                                                                                                    |
| 22   | Enter the employee's telephone number including the area code (###-#####) in the <b>Phone</b> field.                                                                                                    |
| 23   | Enter the employee's cell phone number including the area code (###-####-#####) in the <b>Cell Phone</b> field.                                                                                                    |
| 24   | Enter the employee's date of birth (MM/DD/CCYY) in the <b>Birth Date</b> field.                                                                                                    |

| Step | Action                                                                                                    |
|------|----------------------------------------------------------------------------------------------------|
| 25   | Enter the employee's <u>initial</u> hire date (MM/DD/CCYY) in the <b>Hire Date</b> field.                                                                                                    |
| 26   | Enter the date of the employee's last <u>background-check</u> (MM/DD/CCYY) in the <b>Background Ck</b> field, where appropriate.                                                                                                    |
| 27   | Enter the employee's <u>rehire</u> date (MM/DD/CCYY) in the <b>Rehire Date</b> field, where appropriate.                                                                                                    |
| 28   | Enter the employee's termination date (MM/DD/CCYY) in the <b>Term date</b> (Termination date) field, where appropriate.                                                                                                    |
| 29   | Enter the termination code or select the drop-down selection icon $\blacksquare$ in the <b>Term reason</b> (Termination reason) field to choose the termination reason where appropriate.                                                 |
| 30   | The <b>Certificate Type</b> field is not modifiable during the employee record creation procedure.<br>Refer to Section A: Displaying/Updating Individual Employee Information for the instructions to enter certificate information.      |
| 31   | Enter the employee's CPI job code in the <b>CS1 Job (from CPI)</b> field.<br><i>The GaDOE provides a complete listing of CPI job codes at <u>http://app.doe.k12.ga.us/ows-bin/owa/cpi_pack_codes01.entry_form</u>.</i>                    |
| 32   | Enter <b>Y</b> (Yes) or <b>N</b> (No) in the <b>Include on CPI?</b> field to identify the employee's inclusion in, or the exclusion from CPI reporting.                                                                                   |
| 33   | Enter the code or select the drop-down selection icon in the <b>Ethnic code</b> field to choose the employee's ethnicity.                                                                                                    |
|      | If leaving the field blank, an E (Ethnicity) record containing all zeroes (0's) and the description of "Unspecified" must exist in the payroll Description File.                                                                          |
| 34   | Select the O (Radio Button) to left of the appropriate response in the Hispanic/Latino Ethnicity? field.                                                                                                    |
| 35   | Select the O ( <b>Radio Button</b> ) to left of all of the responses which apply in the <b>Race (Select all that apply)</b> fields.                                                                                                    |
|      | Select at least one response.                                                                                                    |
| 36   | Enter the employee's e-mail address in the <b>E-mail addr</b> field.                                                                                                    |
| 37   | Select (Enter).                                                                                                    |
|      | Select $\mathbf{F3} \bigoplus$ (F3 – Print this data) to obtain a screen print of the <i>Update/Display Third Party Contractors</i> screen. The screen print file will be available in the print queue with the name ' <i>PSCNnnnn</i> '. |

| PCG Dist=8991 Rel=13.01.00 03/08/2013 PCW 001 C:\DEVSYS        | C:\SECOND WHITE                               | _ 8 ×     |
|----------------------------------------------------------------|-----------------------------------------------|-----------|
| Display/Update Third Party Co                                  | ntractors                                     | PAY3RD    |
| Status <u>A</u> Active SMITH, DEBRA B.                         |                                               |           |
| Emp. no. 22222 Pay Loc <u>1050</u> Location 001050             | Class <u>19</u> THIRD-PARTY CONTRA            |           |
| Sex Code <u>F</u> Work Loc <u>1050</u> Location 001050         | JOD <u>105</u> TEACHERS                       |           |
| ridr Stat <u>ri</u> SSM <u>222</u> <u>33</u> <u>5050</u>       |                                               |           |
| NAME First DEBRA Middle B.                                     |                                               |           |
| Last SMITH Suffix Prefix                                       |                                               |           |
|                                                                |                                               |           |
| Address <u>1 WEST FIRST STREET</u>                             | Certificate Type                              |           |
| Address L2 <u>APARTMENT 1B</u>                                 | CS1 Job (from CPI) <u>000</u>                 |           |
| City/State <u>AllANIA</u> , <u>GA</u>                          | Include on CP1 ? Y                            |           |
| 21p coue <u>30000</u> councy <u>000</u><br>Phone (777)555-7777 | EEU-S ECHNIC COUP <u>4</u> BLHCK              |           |
| Cell phone (777)444-3333                                       | Hispanic/Latino Ethnicitu?                    |           |
|                                                                | O Yes⊙ No                                     |           |
| Birth Date <u>1/15/1975</u>                                    |                                               |           |
| Hire Date <u>1/01/2013</u>                                     | Race (Select all that apply)                  |           |
| Rehire Date                                                    | 🔿 Yes 🖲 No Am Indian Alaskan                  |           |
| Background Ck                                                  | ⊙ Yes⊖ No Black                               |           |
| Term Date                                                      | ○ Yes⊙ No White                               |           |
| lerm Reason _                                                  | O Yes® No Asian<br>O Yes® No Haumijan Bacific |           |
|                                                                | C Test NO Hawallan Facific                    |           |
| E-mail addr <u>DSMITH@DISTRICT.K12.GA.US</u>                   |                                               |           |
| NOTE: To HIPE a third party contractor as an empl              | ouse use 'Add New Employee' in Paur           | o11       |
| Foter the contractor employee number, and t                    | hen channe the class code to a nauro          | 11 class. |
| Otherwise, third party contractors CANNOT b                    | e accessed from Payroll.                      |           |
|                                                                | 2                                             |           |
|                                                                |                                               |           |
| Record Validated Successfully PF8 to Save                      |                                               |           |
|                                                                |                                               | 13.01.00  |
|                                                                | Help                                          |           |

Although the screenshot example displays for a Non-Certified Third Party Contract employee, the procedure applies to Certified employees as well.

| Step | Action                                                                                                    |
|------|----------------------------------------------------------------------------------------------------|
| 38   | Verify "Record Validated Successfully – F8 to Save." displays, and select $\mathbf{F8} = \mathbf{F8} - \mathbf{Save}$ (F8 – Save Changes). |

|          | PCG Dist=8991 Rel=13.01.00 03/08/2013 PCW 001 C:\DEVSYS C:\SECOND WHITE                   | <u>_ 8 ×</u>     |
|----------|-------------------------------------------------------------------------------------------|------------------|
|          | Display/Update Third Party Contractors                                                    | PAY3RD           |
|          | Enter the employee number you wish to maintain or create.                                 |                  |
|          |                                                                                           |                  |
|          | Individual Employee No.: <u>333333</u> ▼                                                  |                  |
|          |                                                                                           |                  |
|          |                                                                                           |                  |
|          |                                                                                           |                  |
|          |                                                                                           |                  |
|          |                                                                                           |                  |
|          |                                                                                           |                  |
|          |                                                                                           |                  |
|          |                                                                                           |                  |
|          |                                                                                           |                  |
|          |                                                                                           |                  |
|          |                                                                                           |                  |
|          |                                                                                           |                  |
|          |                                                                                           |                  |
| R        | ecord Added Successfully                                                                  |                  |
|          |                                                                                           | 40 04 00         |
| ENI      |                                                                                           | 13.01.00         |
| F16      |                                                                                           | 13.01.00         |
| F16      |                                                                                           | 13.01.00         |
| ep       |                                                                                           | 13.01.00         |
| ep<br>39 | Action<br>Verify "Record Added Successfully" displays, and select <b>F16</b> ( <b>F16</b> | - Exit) to retur |

|       | PCG Dist=8991                                                  | Rel=17.04.00    | 02/02/2018   | PCW 003 S  | V C:\DEVSY  | S C:\SECOM | ١D       | WHITE     |         | - <b>·</b> X |
|-------|----------------------------------------------------------------|-----------------|--------------|------------|-------------|------------|----------|-----------|---------|--------------|
|       |                                                                | (               | ertified/    | Classifi   | ed Perso    | nnel Info  | ormation | System    |         | CPIMENU      |
|       | FKey                                                           |                 |              |            | Master      | lenu       |          |           |         |              |
|       | 1                                                              | Display         | /Update Indi | vidual En  | nployee Int | ormation   |          |           |         |              |
|       | 2                                                              | Display         | /Update Thi  | rd Party C | ontractors  |            |          |           |         |              |
|       | 3                                                              | Display         | /Update Per  | sonnel Da  | ata         |            |          |           |         |              |
|       | 5                                                              | CPI Sal         | ary Schedul  |            |             |            |          |           |         |              |
|       | _7                                                             | CPI Rej         | orting Menu  |            |             |            |          |           |         |              |
|       | 9                                                              | Create          | CPI Report & | Transmis   | ssion File  |            |          |           |         |              |
|       | 11                                                             | CPIAss          | ignment File | Mainten    | ance        |            |          |           |         |              |
|       | 13                                                             | Certific:       | te File Main | tenance I  | Menu        |            |          |           |         |              |
|       | 15                                                             | CPI Des         | cription Cod | e Menu     | liona       |            |          |           |         |              |
|       | 31                                                             |                 | cial Functio | ne Menu    |             |            |          |           |         |              |
|       |                                                                | i criopi        |              | is menu    |             |            |          |           |         |              |
|       | 20                                                             | File Re         | organization |            |             |            |          |           |         |              |
|       |                                                                |                 |              |            |             |            |          |           |         |              |
|       |                                                                |                 |              |            |             |            |          |           |         |              |
|       |                                                                |                 |              |            |             |            |          |           |         |              |
|       |                                                                |                 |              |            |             |            |          |           |         |              |
|       | 1.0                                                            |                 |              |            |             |            |          |           |         | 17 86 88     |
| Maste | " <sup>Oser</sup> list<br><b>N</b> ue <b>sa</b> Word <b>sa</b> | PAY VEND        |              |            |             |            |          |           |         | 17.04.00     |
| F16   |                                                                | MONITOR MONITOR |              |            |             |            |          |           |         |              |
|       | Action                                                         |                 |              |            |             |            |          |           |         |              |
|       |                                                                |                 |              |            | _           |            |          |           |         |              |
|       | Select F16                                                     | <b>–</b> (F16   | - Exit) o    | or selec   | ct Master   | (Mas       | ter) to  | return to | the Bus | iness Applic |
| 1     | Master M                                                       | enu.            |              |            |             |            | ,        |           |         | I I ····     |
|       |                                                                |                 |              |            |             |            |          |           |         |              |

# **Procedure B:** Displaying and Updating a Third Party Contractor Employee Record

| Step | Action                                                                                                    |
|------|----------------------------------------------------------------------------------------------------|
| 1    | From the <i>Business Applications Master Menu</i> , select <b>4</b> ( <b>F4</b> – Certified/Classified Personnel Information System). |

| Certified/Classified Personnel Information System       CPIHENU         FKey       Haster Menu         1       Display/Update Individual Employee Information         2       Display/Update Third Party Contractors         3       Display/Update Personnel Data         5       CPI Salary Schedule         7       CPI Reporting Menu         9       Create CPI Report & Transmission File         11       CPI Assignment File Maintenance         13       Certificate File Maintenance Menu         15       CPI Special Functions Menu         20       File Reorganization         Matter Memiline Memilion         17.94.00                                                                                                    | 🖪 F    | CG Dist=8991         | Rel=17.04.00 | 02/02/2018  | PCW 003 SV C:\DEVSYS       | C:\SECOND      | WHITE     |          |
|----------------------------------------------------------------------------------------------------|--------|----------------------|--------------|-------------|----------------------------|----------------|-----------|----------|
| FKey       Haster Menu         1       Display/Update Individual Employee Information         2       Display/Update Third Party Contractors         3       Display/Update Personnel Data         5       CPI Salary Schedule         7       CPI Reporting Menu         9       Create CPI Report & Transmission File         11       CPI Assignment File Maintenance         13       Certificate File Maintenance Menu         15       CPI Special Functions Menu         20       File Reorganization         Master Menu         20       File Reorganization         Master Menu         Master Menu         Master Menu         Master Menu         Display/Update Third Party Contractors)                                                                                                    |        |                      | I            | ertified,   | /Classified Person         | nel Informatio | on System | CPIMENU  |
| 1       Display/Update Individual Employee Information         2       Display/Update Third Party Contractors         3       Display/Update Personnel Data         5       CPI Salary Schedule         7       CPI Reporting Menu         9       Create CPI Report & Transmission File         11       CPI Assignment File Maintenance         13       Certificate File Maintenance Menu         15       CPI Special Functions Menu         20       File Reorganization         If the Maintenance Menu         21       File Reorganization         If the Reorganization         Mathematicate Menu         22       File Reorganization         If the Reorganization         Action         Select         2       (F2 – Display/Update Third Party Contractors).                                                                                                    |        | FKey                 |              |             | Master M                   | enu            |           |          |
| 2       Display/Update Third Party Contractors         3       Display/Update Personnel Data         5       CPI Salary Schedule         7       CPI Reporting Menu         9       Create CPI Report & Transmission File         11       CPI Assignment File Maintenance         13       Certificate File Maintenance Menu         15       CPI Description Code Menu         31       CPI Special Functions Menu         20       File Reorganization         IT94.98         Action         Action         Select         2       (F2 – Display/Update Third Party Contractors).                                                                                                    |        | 1                    | Display      | /Update Ind | dividual Employee Info     | ormation       |           |          |
| 3       Display/Update Personnel Data         5       CPI Salary Schedule         7       CPI Reporting Menu         9       Create CPI Report & Transmission File         11       CPI Assignment File Maintenance         13       Certificate File Maintenance Menu         15       CPI Description Code Menu         31       CPI Special Functions Menu         20       File Reorganization         Master Merging Merging Merging Merging         20       File Reorganization         Action         Action         Select 2         2       (F2 – Display/Update Third Party Contractors).                                                                                                    |        | 2                    | Display      | /Update Th  | nird Party Contractors     |                |           |          |
| 5       CPI Salary Schedule         7       CPI Reporting Menu         9       Create CPI Report & Transmission File         11       CPI Assignment File Maintenance         13       CPI Description Code Menu         15       CPI Special Functions Menu         20       File Reorganization         Matter Menu         20       File Reorganization         Matter Menu         20       File Reorganization         Matter Menu         2 (F2 – Display/Update Third Party Contractors).                                                                                                    |        | 3                    | Display      | /Update Pe  | ersonnel Data              |                |           |          |
| 7       CPI Reporting Menu         9       Create CPI Report & Transmission File         11       CPI Assignment File Maintenance         13       Certificate File Maintenance Menu         15       CPI Special Functions Menu         20       File Reorganization         Merge Mergenization         Mergenization         Action         Action         Select 2 (F2 – Display/Update Third Party Contractors).                                                                                                    |        | 5                    | CPI Sal      | ary Schedu  | ıle                        |                |           |          |
| 9       Create CPI Report & Transmission File         11       CPI Assignment File Maintenance         13       Certificate File Maintenance Menu         15       CPI Description Code Menu         31       CPI Special Functions Menu         20       File Reorganization         Masker Menu         20       File Reorganization         Masker Menu         Masker Menu         Masker Menu         20         Select 2         (F2 – Display/Update Third Party Contractors).                                                                                                    |        | 7                    | CPI Rej      | orting Men  | nu                         |                |           |          |
| 11        CPI Assignment File Maintenance         13        Certificate File Maintenance Menu         15        CPI Description Code Menu         31        CPI Special Functions Menu         20        File Reorganization         Master Network Weiler         Image: Network Weiler       17.84.80         Action         Action         Select 2         (F2 – Display/Update Third Party Contractors).                                                                                                    |        | 9                    | Create       | CPI Benort  | & Transmission File        |                |           |          |
| 13       Certificate File Maintenance Menu         15       CPI Description Code Menu         31       CPI Special Functions Menu         20       File Reorganization         Masker Were were were were were were were we                                                                                                    |        | 11                   | CPI Ass      | ignment Fi  | ile Maintenance            |                |           |          |
| Image: Select 2 (F2 – Display/Update Third Party Contractors).                                                                                                    |        | 10                   | Cartific     | te Elle Mai | M                          |                |           |          |
| 31       CPI Special Functions Menu         20       File Reorganization         17.84.80         Master Veriliation PARY MEND         Image: Party Contractors).                                                                                                    |        | 15                   | CPI Des      | cription Co | nntenance menu<br>ode Menu |                |           |          |
| 31       CPI Special Functions Menu         20       File Reorganization         Master       User_List         Pres       Pres         Pres       Pres         Monthler       Monthler         Action       Select         2       (F2 – Display/Update Third Party Contractors).                                                                                                    |        |                      |              | •           |                            |                |           |          |
| 20 File Reorganization<br>Master User List PAY VEND 17.94.90<br>Action<br>Select 2 (F2 – Display/Update Third Party Contractors).                                                                                                    |        | 31                   | CPI Spe      | cial Functi | ons Menu                   |                |           |          |
| Action<br>Select 2 (F2 – Display/Update Third Party Contractors).                                                                                                    |        | 20                   | File Re      | organizatio | n                          |                |           |          |
| $\frac{Master User_{list}}{Free} \xrightarrow{Works} \underbrace{PAY}_{MONDR} \underbrace{VEND}_{MONNDR} \underbrace{17.84.89}_{IT.84.89}$ Action Select 2 (F2 – Display/Update Third Party Contractors).                                                                                                    |        |                      |              |             |                            |                |           |          |
| Master       User       Image: Constraint of the second second s |        |                      |              |             |                            |                |           |          |
| Master       User       User       User       Intermediate       17.84.80         Intermediate       Intermediate       Intermediate       Intermediate       Intermediate         Action       Select       2       (F2 – Display/Update Third Party Contractors).                                                                                                    |        |                      |              |             |                            |                |           |          |
| Master       User       User       Image: Constraint of the second second se          |        |                      |              |             |                            |                |           |          |
| Master     User     User     Image: Non-Section     17.84.89       Action     Select     2     (F2 – Display/Update Third Party Contractors).                                                                                                    |        |                      |              |             |                            |                |           |          |
| Action<br>Select 2 (F2 – Display/Update Third Party Contractors).                                                                                                    | Master | User <sub>list</sub> |              |             |                            |                |           | 17.04.00 |
| Action<br>Select 2 (F2 – Display/Update Third Party Contractors).                                                                                                    | F16    | 123 Vort             | PAY VEND     |             |                            |                |           |          |
| Action<br>Select 2 (F2 – Display/Update Third Party Contractors).                                                                                                    |        |                      |              |             |                            |                |           |          |
| Select <b>2</b> ( <b>F2</b> – Display/Update Third Party Contractors).                                                                                                    | A      | ction                |              |             |                            |                |           |          |
|                                                                                                    | S      | elect 2              | <b>(F2</b> – | Display     | y/Update Third             | Party Contr    | actors).  |          |

| E PCG Dist=8991 Rel=13.01.00 03/08/2013 PCW 001 C:\DEVSYS C:\SECOND WHITE | <u>_ 8 ×</u>       |
|---------------------------------------------------------------------------|--------------------|
| Display/Update Third Party Contractors                                    | PAY3RD             |
| Enter the employee number you wish to maintain or create:                 |                    |
|                                                                           |                    |
|                                                                           |                    |
|                                                                           |                    |
|                                                                           |                    |
|                                                                           |                    |
|                                                                           |                    |
|                                                                           |                    |
|                                                                           |                    |
|                                                                           |                    |
|                                                                           |                    |
|                                                                           |                    |
|                                                                           |                    |
|                                                                           |                    |
|                                                                           |                    |
|                                                                           |                    |
|                                                                           |                    |
|                                                                           | 13.01.00           |
|                                                                           |                    |
| Action                                                                    |                    |
| Enter the third party contractor's employee number, or select the         | tron down salasti  |
| within the field to choose the employee's information                     | nop-down selection |
|                                                                           |                    |
| ENTER 2                                                                   |                    |

|      |                                                                              |                                                                                           | Display                                                                                                  | /Update Third                                                                                                    | l Party Co                                                           | ntractors                                                                                                  |                                                         | DAUODN                                                                          |                   |
|------|------------------------------------------------------------------------------|-------------------------------------------------------------------------------------------|----------------------------------------------------------------------------------------------------|----------------------------------------------------------------------------------------------------|----------------------------------------------------------------------|----------------------------------------------------------------------------------------------------|---------------------------------------------------------|---------------------------------------------------------------------------------|-------------------|
|      | -                                                                            |                                                                                           |                                                                                                    |                                                                                                    |                                                                      |                                                                                                    |                                                         | FHTOND                                                                          |                   |
| Sta  | tus <u>A</u>                                                                 | Active                                                                                    | SHEP                                                                                                    | ARD, DEBRA                                                                                                    |                                                                      |                                                                                                    |                                                         |                                                                                 |                   |
| Emp  | . no. 222                                                                    | 22                                                                                        | Pay Loc                                                                                                  | <u>1050</u> Locatio                                                                                                    | on 001050                                                            | Class                                                                                                    | <u>19</u> THIRD-PARTY                                   | CONTRA                                                                          |                   |
| Sex  | Code                                                                         | E                                                                                         | Work Loc                                                                                                 | <u>1050</u> Locatio                                                                                                    | on 001050                                                            | Job                                                                                                    | <u>105</u> TEACHERS                                     |                                                                                 |                   |
| Mar  | Stat                                                                         | M                                                                                         | SSN                                                                                                    | <u>222 33 5656</u>                                                                                                    |                                                                      |                                                                                                    |                                                         |                                                                                 |                   |
|      | F F1                                                                         |                                                                                           |                                                                                                    |                                                                                                    |                                                                      |                                                                                                    |                                                         |                                                                                 |                   |
| NAM  | E First                                                                      | DEBRA                                                                                     |                                                                                                    | Middle                                                                                                    |                                                                      |                                                                                                    |                                                         |                                                                                 |                   |
|      | Last                                                                         | SHEPARD                                                                                   |                                                                                                    | _ Suffix                                                                                                    | Prefix                                                               | ·                                                                                                    |                                                         |                                                                                 |                   |
| 0.44 |                                                                              |                                                                                           |                                                                                                    |                                                                                                    |                                                                      | Contiliant                                                                                                 | a Tuna                                                  |                                                                                 |                   |
| Odd  | ress<br>More 19                                                              | <u>1</u><br>0                                                                             |                                                                                                    |                                                                                                    |                                                                      | CC4 Job /f                                                                                                 | e Type<br>Hom CBIN 000                                  |                                                                                 |                   |
| Cit. | ress LZ                                                                      |                                                                                           |                                                                                                    | 0.0                                                                                                    |                                                                      | Losi JUD (F                                                                                                | CDT 2 U                                                 |                                                                                 |                   |
| 710  | y/scace<br>Codo                                                              | <u>HILHNIH</u>                                                                            | Count                                                                                                    | <u>, un</u>                                                                                                    |                                                                      | ECO_E Etbo                                                                                                 | ic codo h PLOC                                          | v                                                                               |                   |
| Pho  | no (                                                                         | 1000-1                                                                                    |                                                                                                    | <u>.</u>                                                                                                    |                                                                      |                                                                                                    | IC COUE <u>4</u> DENG                                   | ĸ                                                                               |                   |
| Col  | l nhone (                                                                    | 1000-1                                                                                    | 0000                                                                                                    |                                                                                                    |                                                                      | Hisnanic/L                                                                                                 | atino Ethnicitu?                                        |                                                                                 |                   |
| 001  | r phone (                                                                    |                                                                                           | 0000                                                                                                    |                                                                                                    |                                                                      |                                                                                                    | n                                                       |                                                                                 |                   |
| Birt | th Date                                                                      |                                                                                           |                                                                                                    |                                                                                                    |                                                                      | ~ . ca ~ h                                                                                                 | -                                                       |                                                                                 |                   |
| Hir  | e Date                                                                       | 1/01/2                                                                                    | 2013                                                                                                    |                                                                                                    |                                                                      | Race (Sele                                                                                                 | ct all that annlu                                       | )                                                                               |                   |
| Reh: | ire Date                                                                     |                                                                                           |                                                                                                    |                                                                                                    |                                                                      |                                                                                                    | o Am Indian Alask                                       | an                                                                              |                   |
| Bac  | kground C                                                                    | k                                                                                         |                                                                                                    |                                                                                                    |                                                                      | • Yes O No                                                                                                 | o Black                                                 |                                                                                 |                   |
| Terr | m Date                                                                       |                                                                                           |                                                                                                    |                                                                                                    |                                                                      | O Yes⊙ No                                                                                                  | o White                                                 |                                                                                 |                   |
| Teri | m Reason                                                                     | _                                                                                         |                                                                                                    |                                                                                                    |                                                                      | O Yes⊙ No                                                                                                  | o Asian                                                 |                                                                                 |                   |
|      |                                                                              |                                                                                           |                                                                                                    |                                                                                                    |                                                                      | O Yes⊙ No                                                                                                  | o Hawaiian Pacifi                                       | C                                                                               |                   |
| E-ma | ail addr<br>NOTE: To<br>En                                                   | DSHEPAR<br>HIRE a t<br>ter the c                                                          | RD@DISTRIC<br>third party<br>contractor                                                                  | <mark>[.K12.GA.US</mark><br>/ contractor a<br>employee num                                                                                                    | as an empl<br>per, and t                                             | oyee, use '<br>hen change                                                                                  | Add New Employee'<br>the class code to                  | in Payroll.<br>a payroll clas                                                   | 55.               |
|      | ail addr<br>NOTE: To<br>En<br>Ot                                             | DSHEPAN<br>HIRE a 1<br>ter the c<br>herwise,                                              | RD@DISTRIC                                                                                               | Contractor a<br>employee num<br>cy contractors                                                                                                    | as an empl<br>oer, and t<br>5 CANNOT b                               | oyee, use '<br>then change<br>de accessed                                                                  | Add New Employee'<br>the class code to<br>from Payroll. | in Payroll.<br>a payroll cla:<br>13.01.1                                        | 55.<br>90         |
|      | ail addr<br>NOTE: To<br>En<br>Ot<br>Pr Pr Pr<br>Action                       | DSHEPAN<br>HIRE a t<br>ter the c<br>herwise,                                              | RD@DISTRIC<br>third party<br>contractor<br>third part<br>rscr                                            | r.K12.GA.US<br>y contractor a<br>employee num<br>ty contractors                                                                                                    | as an empl<br>per, and t<br>5 CANNOT b                               | oyee, use '<br>then change<br>be accessed                                                                  | Add New Employee'<br>the class code to<br>from Payroll. | in Payroll.<br>a payroll clas<br>13.01.                                         | 55.<br>90         |
|      | ail addr<br>NOTE: To<br>En<br>Ot<br>Profile Fil<br>Action                    | DSHEPAN<br>HIRE a t<br>ter the o<br>herwise,                                              | ADODISTRIC<br>Contractor<br>third parts<br>ruica record                                                  | Contractor a<br>employee num<br>ty contractors                                                                                                    | as an empl<br>per, and t<br>s CANNOT b<br>a pp p pro-                | oyee, use '<br>then change<br>be accessed<br>T FIT P FIZ<br>Help<br>ropriate m                             | Add New Employee'<br>the class code to<br>from Payroll. | in Payroll.<br>a payroll clas<br>13.01.1                                        | 55.<br>80         |
|      | ail addr<br>NOTE: To<br>En<br>Ot<br>Property<br>Action<br>For ree<br>Validat | DSHEPAN<br>HIRE a t<br>ter the o<br>herwise,<br>rs<br>m<br>cord mo<br>te), and            | ADODISTRIC<br>third party<br>contractor<br>third part<br>price received<br>odification<br>proceed        | Contractor a<br>employee number<br>by contractors<br>contractors<br>cons: Make<br>to Step 6.                                                                                                    | as an emploer, and t<br>s CANNOT b<br>s rs ro<br>the app             | oyee, use '<br>then change<br>e accessed<br>T FIT FIZ<br>Help<br>ropriate m                                | Add New Employee'<br>the class code to<br>from Payroll. | in Payroll.<br>a payroll clas<br>13.01.1                                        | 55.<br>90         |
|      | ail addr<br>NOTE: To<br>En<br>Ot<br>Action<br>For ree<br>Validat             | DSHEPAN<br>HIRE a t<br>ter the o<br>herwise,<br>rese,<br>and<br>cord dis                  | apapistric<br>third parts<br>contractor<br>third part<br>references<br>odification<br>proceed<br>splays: | ons: Make<br>to Step 6.                                                                                                    | as an emplorer, and t<br>s CANNOT b<br>the applored<br>(F16 -        | oyee, use '<br>then change<br>be accessed<br>T FI FIE<br>Help<br>ropriate m                                | Add New Employee'<br>the class code to<br>from Payroll. | in Payroll.<br>a payroll clas<br>13.01.1<br>nd select                           | 55.<br>90         |
|      | Action<br>For rec<br>Select                                                  | DSHEPAH<br>HIRE a t<br>ter the o<br>herwise,<br>r r 2<br>cord mo<br>cord dis<br>r 3<br>(1 | third parts<br>contractor<br>third part<br>splays: 5<br>F3 - Prim                                        | Contractor<br>employee numbry<br>contractors<br>reference numbry<br>contractors<br>reference numbry<br>reference numbry<br>reference n | as an emplor, and t<br>s CANNOT b<br>the appl<br>(F16 -<br>to obtain | oyee, use '<br>then change<br>be accessed<br>Fr Fr Fre<br>Help<br>ropriate m<br>- Exit), and<br>n a screen | Add New Employee'<br>the class code to<br>from Payroll. | in Payroll.<br>a payroll class<br>13.01.1<br>nd select<br>ep 8.<br>pdate/Displa | 55.<br>80<br>(Ent |

| PCG Dist=8991 Rel=13.01.00 03/08/2013 PCW 001 C:\DEVSYS        | C:\SECOND WHITE                                                    |
|----------------------------------------------------------------|--------------------------------------------------------------------|
| Display/Update Third Party C                                   | Contractors PAY3RD                                                 |
| Status <u>A</u> Active SHEPARD, DEBRA                          |                                                                    |
| Emp. no. 22222 Pay Loc <u>1050</u> Location 001050             | ) Class <u>19</u> THIRD-PARTY CONTRA                               |
| Sex Code <u>F</u> Work Loc <u>1050</u> Location 001050         | ) Job <u>105</u> teachers                                          |
| Mar Stat <u>M</u> SSN <u>222</u> <u>33</u> <u>5656</u>         |                                                                    |
| NAME First <u>DEBRA</u> Middle                                 |                                                                    |
| Last <u>SHEPARD</u> Suffix Prefi                               | ×                                                                  |
| Address <u>1</u>                                               | Certificate Type                                                   |
| Address L2 2                                                   | CS1 Job (from CPI) <mark>000</mark>                                |
| City/State <u>ATLANTA, GA</u>                                  | Include on CPI ? Y                                                 |
| Zip Code <u>30000</u> County <u>000</u><br>Phone ( )000-0000   | EEO-5 Ethnic code <u>4</u> BLACK                                   |
| Cell phone ( )000-0000                                         | Hisnanic/Latino Ethnicitu?                                         |
| 0011 phone (                                                   | O Yes O No                                                         |
| Birth Date                                                     | - 100- HU                                                          |
| Hire Date <u>1/01/2013</u>                                     | Race (Select all that apply)                                       |
| Rehire Date                                                    | 🔿 Yes 🖓 No Am Indian Alaskan                                       |
| Background Ck                                                  | ⊙ Yes⊖ No Black                                                    |
| Term Date                                                      | ○ Yes⊙ No White                                                    |
| Term Reason                                                    | O Yes 🖲 No. Asian                                                  |
|                                                                | O Yes O No Hawaijan Pacific                                        |
|                                                                |                                                                    |
| E-mail addr <u>DSHEPARD@DISTRICT.K12.GA.US</u>                 |                                                                    |
|                                                                |                                                                    |
| NOTE: To HIRE a third party contractor as an emp               | loyee, use 'Add New Employee' in Payroll.                          |
| Enter the contractor employee number, and                      | then change the class code to a payroll class.                     |
| Otherwise, third party contractors CANNOT                      | be accessed from Payroll.                                          |
|                                                                |                                                                    |
| Record Walidated Successfully PE8 to Save                      |                                                                    |
|                                                                |                                                                    |
|                                                                | 0 F11 F12 F13 F15 S                                                |
|                                                                | Help                                                               |
|                                                                |                                                                    |
| Action                                                         |                                                                    |
|                                                                |                                                                    |
|                                                                |                                                                    |
|                                                                | TO ( O ) $U $ $U $ $U $ $U $ $U $ $U $ $U$                         |
| Verify "Record Validated Successfully –                        | F8 to Save" displays, and select 📧 🖬 (I                            |
| Verify "Record Validated Successfully – .                      | $F8$ to Save" displays, and select $\mathbf{F} \in \mathbf{F}$ (1) |
| Verify " <i>Record Validated Successfully</i> – .<br>Changes). | F8 to Save" displays, and select 📧 🖬 (1                            |

|            | 1 CG DISC-0551 1(CI-10.01)                                                                                 | 00 03/00/2013 FC# 001                                                                                                    | L:\DE¥SYS_L:\SELUN                                                                                                    | ,                                                                     | WUITE                                           |                                                                |
|------------|----------------------------------------------------------------------------------------------------|----------------------------------------------------------------------------------------------------|----------------------------------------------------------------------------------------------------|-----------------------------------------------------------------------|-------------------------------------------------|----------------------------------------------------------------|
|            |                                                                                                    | Display/Update Third                                                                                                    | I Party Contract                                                                                                    | rs                                                                    |                                                 | PAY3RD                                                         |
| Stat       | tus <u>A</u> Active                                                                                        | SHEPARD, DEBRA                                                                                                    | -                                                                                                    |                                                                       |                                                 |                                                                |
| Emp        | . no. 22222 P                                                                                              | ay Loc <u>1050</u> Locatio                                                                                                    | on 001050                                                                                                    | lass <u>19</u>                                                        | THIRD-PARTY CO                                  | INTRA                                                          |
| Sex        | Code <u>F</u> W                                                                                            | ork Loc <u>1050</u> Locatic                                                                                                    | on 001050                                                                                                    | lob <u>105</u>                                                        | TEACHERS                                        |                                                                |
| Mar        | Stat <u>M</u>                                                                                              | SSN <u>222</u> <u>33</u> <u>5656</u>                                                                                                    |                                                                                                    |                                                                       |                                                 |                                                                |
|            |                                                                                                    |                                                                                                    |                                                                                                    |                                                                       |                                                 |                                                                |
| NAM        | E First <u>DEBRA</u>                                                                                       | Middle                                                                                                    |                                                                                                    |                                                                       |                                                 |                                                                |
|            | Last <u>SHEPARD</u>                                                                                        | Suffix                                                                                                    | Prefix                                                                                                    | -                                                                     |                                                 |                                                                |
| bbb        | rocc 1                                                                                                    |                                                                                                    | Corti                                                                                                    | icato Tur                                                             | 10                                              |                                                                |
| bbn<br>bbû | ress <u>1</u>                                                                                              |                                                                                                    | 1 120                                                                                                    | h (from (                                                             | יפון <mark>מממ</mark>                           |                                                                |
| Citu       | u/State ATLANTA                                                                                            | 69                                                                                                    | Inclu                                                                                                    | le on CPI                                                             | ? V                                             |                                                                |
| 7in        | Code 30000                                                                                                 | Countu AAA                                                                                                    | FF0-5                                                                                                    | Ethnic cr                                                             | nde <b>4</b> BLACK                              |                                                                |
| Phor       | ne ( )000-000                                                                                              | 0                                                                                                    | 220 5                                                                                                    |                                                                       |                                                 |                                                                |
| Cel        | 1 phone ( )000-000                                                                                         | 0                                                                                                    | Hispa                                                                                                    | ic/Latino                                                             | ) Ethnicity?                                    |                                                                |
|            |                                                                                                    | -                                                                                                    | O Ye                                                                                                    | O No                                                                  | ······································          |                                                                |
| Bir        | th Date                                                                                                    | _                                                                                                    |                                                                                                    |                                                                       |                                                 |                                                                |
| Hire       | e Date <u>1/01/201</u>                                                                                     | 3                                                                                                    | Race                                                                                                    | Select al                                                             | ll that apply)                                  |                                                                |
| Reh        | ire Date                                                                                                   | _                                                                                                    | O Ye                                                                                                    | 🖲 No Am                                                               | Indian Alaskan                                  |                                                                |
| Bacl       | kground Ck                                                                                                 | _                                                                                                    | ⊙ Ye                                                                                                    | © No Bla                                                              | ick                                             |                                                                |
| Teri       | m Date                                                                                                    | _                                                                                                    | ୁ Ye                                                                                                    | 🖲 No Whi                                                              | ite                                             |                                                                |
| Teri       | m Reason 🔤                                                                                                 |                                                                                                    | O Ye                                                                                                    | 🖲 No Asi                                                              | lan                                             |                                                                |
|            |                                                                                                    |                                                                                                    | O Ye                                                                                                    | :⊙ No Hau                                                             | vaiian Pacific                                  |                                                                |
|            |                                                                                                    |                                                                                                    |                                                                                                    |                                                                       |                                                 |                                                                |
| E-m:       | MANDARY APPE Lic                                                                                           | NISTRICT 842 CO US                                                                                                    |                                                                                                    |                                                                       |                                                 |                                                                |
| E-ma       | ail addr <u>DSHEPARD@</u>                                                                                  | DISTRICT.K12.GA.US                                                                                                    |                                                                                                    |                                                                       |                                                 |                                                                |
| E-ma       | ail addr <u>DSHEPARD@</u><br>NOTE: To HIRE a thi                                                           | DISTRICT.K12.GA.US                                                                                                    | as an employee.                                                                                                    |                                                                       | New Employee' ir                                | Pauroll.                                                       |
| E-ma       | ail addr <u>DSHEPARD@</u><br>NOTE: To HIRE a thi<br>Enter the con                                          | DISTRICT.K12.GA.US<br>rd party contractor a<br>tractor employee numb                                                                                                    | as an employee,<br>ber, and then ch                                                                                                    | ise 'Add M                                                            | Hew Employee' ir<br>class code to a             | n Payroll.<br>payroll class.                                   |
| E-ma       | ail addr <u>DSHEPARD@</u><br>NOTE: To HIRE a thi<br>Enter the con<br>Otherwise, th                         | DISTRICT.K12.GA.US<br>rd party contractor a<br>tractor employee numb<br>ird party contractors                                                                                                    | as an employee,<br>ber, and then ch<br>5 CANNOT be acce                                                                                                    | ise 'Add H<br>inge the c<br>ised from                                 | Wew Employee' ir<br>class code to a<br>Payroll. | n Payroll.<br>payroll class.                                   |
| E-ma       | ail addr <u>DSHEPARD@</u><br>NOTE: To HIRE a thi<br>Enter the con<br>Otherwise, th                         | DISTRICT.K12.GA.US<br>rd party contractor a<br>tractor employee numb<br>ird party contractors                                                                                                    | as an employee,<br>ber, and then ch<br>5 CANNOT be acce                                                                                                    | ise 'Add M<br>Inge the c<br>Ised from                                 | Wew Employee' ir<br>class code to a<br>Payroll. | a Payroll.<br>payroll class.                                   |
| E-mi       | ail addr <u>DSHEPARD@</u><br>NOTE: To HIRE a thi<br>Enter the con<br>Otherwise, th                         | DISTRICT.K12.GA.US<br>rd party contractor a<br>tractor employee num<br>ird party contractors                                                                                                    | as an employee, p<br>per, and then ch<br>5 CANNOT be acces                                                                                                    | ise 'Add H<br>inge the c<br>ised from                                 | Wew Employee' ir<br>Class code to a<br>Payroll. | n Payroll.<br>payroll class.                                   |
| E-mi       | ail addr <u>DSHEPARD@</u><br>NOTE: To HIRE a thi<br>Enter the con<br>Otherwise, th<br>cord Updated Success | DISTRICT.K12.GA.US<br>rd party contractor a<br>tractor employee num<br>ird party contractors<br>fully PF16 to Retu                                                                                                    | as an employee, t<br>ber, and then ch<br>5 CANNOT be acces                                                                                                    | ise 'Add H<br>inge the c<br>ised from                                 | New Employee' in<br>class code to a<br>Payroll. | n Payroll.<br>payroll class.                                   |
|            | ail addr <u>DSHEPARD@</u><br>NOTE: To HIRE a thi<br>Enter the con<br>Otherwise, th<br>cord Updated Success | DISTRICT.K12.GA.US<br>rd party contractor a<br>tractor employee numb<br>ird party contractors<br>fully PF16 to Retu                                                                                                    | as an employee, per, and then ch.<br>5 CANNOT be acces                                                                                                    | nse 'Add H<br>inge the c<br>ised from                                 | Hew Employee' ir<br>class code to a<br>Payroll. | n Payroll.<br>payroll class.<br>13.01.00                       |
|            | Ail addr <u>DSHEPARD@</u><br>NOTE: To HIRE a thi<br>Enter the con<br>Otherwise, th<br>Cord Updated Success | DISTRICT.K12.GA.US<br>rd party contractor a<br>tractor employee numb<br>ird party contractors<br>Fully PF16 to Retu                                                                                                    | as an employee, for the ser, and then shows the series of the sector of the sector of       | se 'Add H<br>inge the c<br>sed from<br>FIZ FIE<br>Help                | New Employee' ir<br>Pass code to a<br>Payroll.  | n Payroll.<br>payroll class.<br>13.01.00                       |
|            | Ail addr DSHEPARD@<br>NOTE: To HIRE a thi<br>Enter the con<br>Otherwise, th<br>Cord Updated Success        | DISTRICT.K12.GA.US<br>rd party contractor a<br>tractor employee numb<br>ird party contractors<br>Fully PF16 to Retu                                                                                                    | as an employee, for the ser, and then she scales are service as the service as th      | ise 'Add H<br>nge the c<br>ised from<br>FI2 C CREATE<br>FI2 Help      | Hew Employee' ir<br>class code to a<br>Payroll. | n Payroll.<br>payroll class.<br>13.01.00                       |
| E-m.       | ADDE: To HIRE a thi<br>Enter the con<br>Otherwise, th<br>Cord Updated Success                              | DISTRICT.K12.GA.US<br>rd party contractor a<br>tractor employee numb<br>ird party contractors<br>fully PF16 to Retu                                                                                                    | as an employee, poer, and then ch.<br>5 CANNOT be acces                                                                                                    | ise 'Add h<br>inge the c<br>ised from<br>FI2 I FIST<br>Help           | Hew Employee' ir<br>class code to a<br>Payroll. | n Payroll.<br>payroll class.<br>13.01.00                       |
|            | Action                                                                                                    | DISTRICT.K12.GA.US<br>rd party contractor a<br>tractor employee num<br>ird party contractors<br>fully PF16 to Retu                                                                                                    | as an employee, per, and then ch.<br>5 CANNOT be acces                                                                                                    | ise 'Add h<br>inge the c<br>ised from<br>F12 (4) F15  <br>Help        | Hew Employee' ir<br>class code to a<br>Payroll. | n Payroll.<br>payroll class.<br>13.01.00                       |
|            | Action                                                                                                    | DISTRICT.K12.GA.US<br>rd party contractor a<br>tractor employee numb<br>ird party contractors<br>fully PF16 to Retu<br>Folly Folly Folly Folly<br>Folly Folly Folly Folly<br>Folly Folly Folly Folly<br>Folly Folly Folly Folly<br>Folly Folly Folly Folly<br>Folly Folly Folly Folly<br>Folly Folly Folly Folly<br>Folly Folly Folly Folly<br>Folly Folly Folly Folly<br>Folly Folly Folly Folly<br>Folly Folly Folly Folly<br>Folly Folly Folly Folly<br>Folly Folly Folly<br>Folly Folly Folly<br>Folly Folly Folly<br>Folly Folly Folly<br>Folly Folly<br>Folly Folly<br>Folly Folly<br>Folly Folly<br>Folly Folly<br>Folly Folly<br>Folly Folly<br>Folly Folly<br>Folly Folly<br>Folly Folly<br>Folly Folly<br>Folly<br>F | as an employee, per, and then ch.<br>s CANNOT be acces                                                                                                    | ise 'Add h<br>inge the c<br>sed from                                  | New Employee' ir<br>Pass code to a<br>Payroll.  | n Payroll.<br>payroll class.<br>13.01.00                       |
|            | Action                                                                                                    | DISTRICT.K12.GA.US<br>rd party contractor a<br>tractor employee numb<br>ird party contractors<br>fully PF16 to Retu<br>Fully PF16 to Retu<br>Fully PF16 to Retu<br>Fully PF16 to Retu<br>Fully PF16 to Retu                                                                                                    | as an employee, per, and then ch.<br>s CANNOT be acces<br>rs ro rn m<br>rs ro rn m<br>ully - F16 to 1                                                                                                    | re Add h<br>inge the c<br>sed from<br>Fre Fre<br>Help<br>Return "     | Wew Employee' in<br>Pass code to a<br>Payroll.  | n Payroll.<br>payroll class.<br>13.01.00                       |
|            | Action                                                                                                    | DISTRICT.K12.GA.US<br>rd party contractor a<br>tractor employee num<br>ird party contractors<br>Fully PF16 to Retu<br>Filly PF16 to Retu<br>Filly PF16 to Retu<br>Filly PF16 to Retu<br>Filly PF16 to Retu<br>Filly PF16 to Retu<br>Filly PF16 to Retu<br>Filly PF16 to Retu                                                                                                    | as an employee, in<br>over, and then characterise CANNOT be access<br>FOR FIGURE FIGURE FIG | ise 'Add h<br>inge the c<br>sed from<br>Fise Fise<br>Help<br>Return " | Hew Employee' in<br>Pass code to a<br>Payroll.  | Payroll.<br>payroll class.<br>13.01.00<br>select <u>F15</u> (F |

| E PCG Dist=8991 Rel=13.01.00 03/08/2013 PCW 001 C:\DEVSYS C:\SECOND WHITE   |                 |
|-----------------------------------------------------------------------------|-----------------|
| Display/Update Third Party Contractors                                      | PAY3RD          |
|                                                                             |                 |
| Enter the employee number you wish to maintain or create:                   |                 |
| Individual Employee No.: 22222▼                                             |                 |
|                                                                             |                 |
|                                                                             |                 |
|                                                                             |                 |
|                                                                             |                 |
|                                                                             |                 |
|                                                                             |                 |
|                                                                             |                 |
|                                                                             |                 |
|                                                                             |                 |
|                                                                             |                 |
|                                                                             |                 |
|                                                                             |                 |
|                                                                             |                 |
|                                                                             |                 |
|                                                                             |                 |
|                                                                             |                 |
|                                                                             | 13.01.00        |
| F16 F17 F17 F18 THE Help                                                    |                 |
| Action                                                                      |                 |
| Action                                                                      |                 |
|                                                                             |                 |
| Select <b>10</b> - Exit) to return to the <i>Certified/Classified Perse</i> | onnel System Ma |
| Menu                                                                        |                 |

| The | foll | lowing | screen | disp | lays: |
|-----|------|--------|--------|------|-------|
|     |      | 0      |        |      |       |

|   | PCG Dist=8991 | Rel=17.04.00 02/02/2018                  | B PCW 003 SV C:\DEVSYS                  | C:\SECOND     | WHITE            |                  |
|---|---------------|------------------------------------------|-----------------------------------------|---------------|------------------|------------------|
|   |               | Certified                                | I/Classified Person                     | nel Informati | ion System       | CPIMENU          |
|   | FKey          | 1                                        | Master M                                | enu           |                  |                  |
|   | 1             | Display/Update Ir                        | ndividual Employee Info                 | ormation      |                  |                  |
|   | 2             | ] Display/Update T<br>  Display/Undate P | hird Party Contractors<br>ersonnel Data |               |                  |                  |
|   |               |                                          |                                         |               |                  |                  |
|   | 5             | ] CPI Salary Sched<br>] CPI Reporting Me | ule<br>nu                               |               |                  |                  |
|   | 9             | │ Create CDI Deport                      | 9 Transmission File                     |               |                  |                  |
|   | 11            | CPI Assignment F                         | ïle Maintenance                         |               |                  |                  |
|   | 13            | Certificate File Ma                      | aintenance Menu                         |               |                  |                  |
|   | 15            | CPI Description C                        | ode Menu                                |               |                  |                  |
|   | 31            | CPI Special Funct                        | ions Menu                               |               |                  |                  |
|   | 20            | File Reorganizati                        | on                                      |               |                  |                  |
|   |               | - 5                                      |                                         |               |                  |                  |
|   |               |                                          |                                         |               |                  |                  |
|   |               |                                          |                                         |               |                  |                  |
|   |               |                                          |                                         |               |                  |                  |
| h | Useri:        |                                          |                                         |               |                  | 17.04.00         |
| F | 165001 UIST   | PAY VEND<br>MONITOR MONITOR              |                                         |               |                  |                  |
|   |               |                                          |                                         |               |                  |                  |
|   | Action        |                                          |                                         |               |                  |                  |
|   | Salact FIE    |                                          | or soloot Master                        | (Master)      | to raturn to the | Pusinass Applia  |
|   | Master M      | (F IV - EXIL)<br>enu                     |                                         | (wraster)     |                  | susiness Applice |
|   |               | <i>Ci i i i</i> i                        |                                         |               |                  |                  |

# **Procedure C: Deleting a Third Party Contractor Employee Record**

| Step | Action                                                                                                    |
|------|----------------------------------------------------------------------------------------------------|
| 1    | Repeat the steps provided in <i>Procedure B: Displaying/Updating a Third Party Contractor Employee Record</i> to change the employee's <b>Include on CPI?</b> flag to <b>N</b> (No). |
| 2    | From the <i>Business Applications Master Menu</i> , select <b>4</b> ( <b>F4</b> – Certified/Classified Personnel Information System).                                                |

The following screen displays:

|               | PCG Dist=8991                    | Rel=17.04.00                                                                                            | 02/02/2018 PCW                                                                                                    | 003 SV C:\DEV                                                                       | SYS C:\SECC             | ND       | WHITE    |          |
|---------------|----------------------------------|----------------------------------------------------------------------------------------------------|----------------------------------------------------------------------------------------------------|-------------------------------------------------------------------------------------|-------------------------|----------|----------|----------|
|               |                                  | C                                                                                                    | ertified/Clas                                                                                                    | sified Per                                                                          | sonnel Inf              | ormatior | n System | CPIMENU  |
|               | FKey                             | l                                                                                                    |                                                                                                    | Maste                                                                               | r Menu                  |          |          |          |
|               | 1<br>2<br>3<br>5<br>7<br>9<br>11 | Display,<br>  Display,<br>  Display,<br>  CPI Sala<br>  CPI Rep<br>  Create (<br>  CPI Ass<br>  CPI Ass | Update Individu<br>Update Third Pa<br>Update Personn<br>ry Schedule<br>orting Menu<br>PI Report & Tra<br>gnment File Ma<br>te File Maintena | al Employee<br>orty Contracto<br>nel Data<br>nsmission Fi<br>intenance<br>once Menu | Information<br>rs<br>le |          |          |          |
|               | 15                               | CPI Des                                                                                                 | cription Code M                                                                                                    | enu                                                                                 |                         |          |          |          |
|               | 31                               | CPI Spe                                                                                                 | cial Functions M                                                                                                    | lenu                                                                                |                         |          |          |          |
|               | _20                              | File Rec                                                                                                | rganization                                                                                                    |                                                                                     |                         |          |          |          |
| Master<br>F16 | User <sub>list</sub>             | PAY VEND<br>MONITOR MONITOR                                                                             |                                                                                                    |                                                                                     |                         |          |          | 17.04.00 |
| A             | Action                           |                                                                                                    |                                                                                                    |                                                                                     |                         |          |          |          |
| S             | elect 2                          | <b>(F2</b> –                                                                                            | Display/Ur                                                                                                    | date Thi                                                                            | rd Partv                | Contra   | actors). |          |

|      | PCG Dist=8991 Rel=13.01.00 03/08/2013 PCW 001 C:\DEVSYS C:\SECOND WHITE                                 |                     |
|------|----------------------------------------------------------------------------------------------------|---------------------|
|      | Display/Update Third Party Contractors                                                                  | PAY3RD              |
|      | Enter the employee number you wish to maintain or create:                                               |                     |
|      | Individual Employee No.:▼                                                                               |                     |
|      |                                                                                                    |                     |
|      |                                                                                                    |                     |
|      |                                                                                                    |                     |
|      |                                                                                                    |                     |
|      |                                                                                                    |                     |
|      |                                                                                                    |                     |
|      |                                                                                                    |                     |
|      |                                                                                                    |                     |
|      |                                                                                                    |                     |
|      |                                                                                                    |                     |
|      |                                                                                                    |                     |
|      |                                                                                                    | 13.01.00            |
|      |                                                                                                    |                     |
| Step | Action                                                                                                  |                     |
| 4    | Enter the third party contractor's employee number, or select the drop-o                                | lown selection icon |
|      | within the field to choose the employee's information.                                                  |                     |
|      | Select $F1 \rightarrow (F1 \text{ Next Description Record)}$ and $F2 \rightarrow (F2 \text{ Provious})$ | Description Record  |
|      | to scan the third party contractor file for specific employee information                               | where appropriate.  |
|      |                                                                                                    |                     |
| 5    | Select <u>FIT部</u> ( <b>F18</b> – Delete Description Record).                                           |                     |

| 🔲 PCG Dist=8991 Rel=13.0                                                                                   | 1.00 03/08/2013 PCW 001 C:\DEV5Y5                                                               | C:\SECOND WHITE                                                                                                    | _ 8 ×                                  |
|----------------------------------------------------------------------------------------------------|-------------------------------------------------------------------------------------------------|----------------------------------------------------------------------------------------------------|----------------------------------------|
|                                                                                                    | Display/Update Third Party                                                                      | Contractors                                                                                                    | PAY3RD                                 |
| Status A Active<br>Emp. no. 33333<br>Sex Code F<br>Mar Stat S                                              | 8, H<br>Pay Loc 1050 Location 00105<br>Work Loc 1050 Location 00105<br>SSN 888 77 7777          | 0 Class 19 THIRD-PARTY CO<br>0 Job 105 Teachers                                                                                                    | NTRA                                   |
| NAME First A<br>Last B                                                                                     | Middle<br>Suffix Pref                                                                           | ix                                                                                                    |                                        |
| Address 1<br>Address L2 2<br>City/State ATLANTA<br>Zip Code 30000<br>Phone ()000-00<br>Cell phone ()000-00 | , GA<br>County 000<br>00                                                                        | Certificate Type<br>CS1 Job (from CPI) 000<br>Include on CPI ? Y<br>EEO-5 Ethnic code 4 BLACK<br>Hispanic/Latino Ethnicity?<br>○ Yes⊙ No           |                                        |
| Birth Date<br>Hire Date 1/01/20<br>Rehire Date<br>Background Ck<br>Term Date<br>Term Reason                | 13                                                                                              | Race (Select all that apply)<br>○ Yes⊙ No Am Indian Alaskan<br>ⓒ Yes⊙ No Black<br>○ Yes⊙ No White<br>○ Yes⊙ No Asian<br>○ Yes⊙ No Hawaiian Pacific |                                        |
| E-mail addr<br>NOTE: To HIRE a th<br>Enter the co<br>Otherwise, t<br>PF18 to delete Record                 | ird party contractor as an em<br>ntractor employee number, and<br>hird party contractors CANNOT | Dioyee, use 'Add New Employee' in<br>then change the class code to a<br>be accessed from Payroll.                                                  | Payroll.<br>payroll class.<br>13.01.00 |
| Action                                                                                                    |                                                                                                 |                                                                                                    |                                        |
| Verify "PF18 t                                                                                             | o Delete Record" display                                                                        | s, and select <u><b>F18</b></u> ( <b>F18</b> – C                                                                                                   | onfirm Delete                          |
| Select <b>F3</b> ( <b>F</b><br>Contractors scr<br>'PSCNnnn'.                                               | <b>3</b> – Print this data) to obtate<br>een. The screen print file                             | in a screen print of the <i>Upda</i> will be available in the print                                                                                | <i>ate/Display Th</i><br>queue with th |

The following dialog box displays:

|      | YES to DELETE Contractor                                                                                                    |
|------|----------------------------------------------------------------------------------------------------|
|      | Are you SURE you want to delete this contractor?                                                                                                    |
|      | <u>Y</u> es                                                                                                    |
| Step | Action                                                                                                    |
| 7    | Select $\underline{Yes}$ (Yes).                                                                                                    |
|      | When selecting 'NO', "Contractor not deleted" displays. Select [F16] (F16 - Exit) to return to the Display/Update Third Party Contractors Entry/Selection screen, and proceed to Step 9. |

The following screen displays:

| PCG Dist=8991 Rel=13.01.00 03/08/2013 PCW 001 C:\DEVSYS C                                                                                                    | :\SECOND WHITE _6                                                                                                |
|----------------------------------------------------------------------------------------------------|----------------------------------------------------------------------------------------------------|
| Display/Update Third Party Con<br>Status A Active B, A                                                                                                    | tractors PAY3RD                                                                                                  |
| Emp. no. 33333         Pay Loc 1050         Location 001050           Sex Code         F         Work Loc 1050         Location 001050           Mar Stat         S         SSN 888 77 7777 | JOD 105 TEACHERS                                                                                                 |
| NAME First A Middle<br>Last B Suffix Prefix                                                                                                    |                                                                                                    |
| Address 1<br>Address 1 2                                                                                                    | Certificate Type<br>CS1 Job (from CPI) 888                                                                       |
| City/State ATLANTA , GA<br>Zip Code 30000 County 000<br>Phone ( )000-0000                                                                                                    | Include on CPI ? N<br>EEO-5 Ethnic code 4 BLACK                                                                  |
| Cell phone ( ) 000-0000                                                                                                    | Hispanic/Latino Ethnicity?<br>○ Yes⊙ No                                                                          |
| Birth Date<br>Hire Date 1/01/2013<br>Poblec Date                                                                                                    | Race (Select all that apply)                                                                                     |
| Background Ck                                                                                                    | © Yes O No Black                                                                                                 |
| Term Date<br>Term Reason                                                                                                    | ⊖ Yes⊙ No White<br>⊖ Yes⊙ No Asian<br>⊖ Yes⊙ No Hawaiian Pacific                                                 |
| E-mail addr                                                                                                    |                                                                                                    |
| NOTE: To HIRE a third party contractor as an emplo<br>Enter the contractor employee number, and th<br>Otherwise, third party contractors CANNOT be                                          | yee, use 'Add New Employee' in Payroll.<br>en change the class code to a payroll class<br>accessed from Payroll. |
|                                                                                                    |                                                                                                    |
|                                                                                                    | Help                                                                                                    |
| Action                                                                                                    |                                                                                                    |
| Verify "Record Deleted El6 to Return"                                                                                                    | displays and select FIS (F16 - Fri                                                                               |
| Villy Record Derered 1 1010 Return                                                                                                    | ( <b>FIU</b> - EXI                                                                                               |

| 🔲 PCG E | st=8991 Rel=13.01.00 03/08/2013 PG                                          | CW 001 C:\DEVSYS C:\SECOND      | WHITE                        | <u>_8×</u>    |
|---------|-----------------------------------------------------------------------------|---------------------------------|------------------------------|---------------|
|         | Display/Updat                                                               | e Third Party Contractors       |                              | PAY3RD        |
|         | Entry the employee pur                                                      | where were wigh to maintain ere | avaata.                      |               |
|         | Enter the employee hum                                                      | ider you wish to maintain or    | create:                      |               |
|         | Individual                                                                  | Employee No.: <u>33333</u> ▼    |                              |               |
|         |                                                                             |                                 |                              |               |
|         |                                                                             |                                 |                              |               |
|         |                                                                             |                                 |                              |               |
|         |                                                                             |                                 |                              |               |
|         |                                                                             |                                 |                              |               |
|         |                                                                             |                                 |                              |               |
|         |                                                                             |                                 |                              |               |
|         |                                                                             |                                 |                              |               |
|         |                                                                             |                                 |                              |               |
|         |                                                                             |                                 |                              |               |
|         |                                                                             |                                 |                              |               |
|         |                                                                             |                                 |                              |               |
|         |                                                                             |                                 |                              |               |
|         |                                                                             |                                 |                              |               |
|         |                                                                             |                                 |                              |               |
| ENTER O |                                                                             |                                 |                              | 10 01 00      |
| F1      |                                                                             | E F8 F8 F8 F10 F11 F11 F12 F12  | F15                          | 13.01.00      |
| F16 F17 | F18                                                                         | Help                            |                              |               |
| Ac      | ion                                                                         |                                 |                              |               |
|         |                                                                             |                                 |                              |               |
| S_1     | et F15 (F16 - Evit) to                                                      | return to the Cartified/(       | lassified Personne           | l System Max  |
|         | $(\mathbf{F} \mathbf{I} 0 - \mathbf{L} \mathbf{X} \mathbf{I}) \mathbf{I} 0$ | i cium to une cerigieu/         | <i>iussifica i cisolille</i> | s system wius |
| Me      | ш.                                                                          |                                 |                              |               |

|    | PCG Dist=8991              | Rel=17.04.00 02/02/2      | 018 PCW 003 9   | SV C:\DEVSYS C     | :\SECOND      | WHITE        |               | x     |
|----|----------------------------|---------------------------|-----------------|--------------------|---------------|--------------|---------------|-------|
|    |                            | Certif                    | ied/Classifi    | ed Personne        | l Information | System       | CPIMEN        | U     |
|    | FKey<br>                   |                           |                 | Master Men         | IJ            |              |               |       |
|    | 1                          | Display/Updat             | e Individual Er | nployee Inform     | nation        |              |               |       |
|    | 2                          | Display/Updat             | e Third Party C | Contractors        |               |              |               |       |
|    |                            | Display/Opdat             | e Personnel Da  | ata                |               |              |               |       |
|    | 5                          | CPI Salary Sch            | edule           |                    |               |              |               |       |
|    | _7                         | CPI Reporting             | Menu            |                    |               |              |               |       |
|    | 9                          | Create CPI Ber            | ort & Transmi   | ssion File         |               |              |               |       |
|    | 11                         | CPI Assignmer             | nt File Mainten | ance               |               |              |               |       |
|    | 13                         | Cartificata Fila          | Maintananoa I   | Manu               |               |              |               |       |
|    | 15                         | CPI Description           | n Code Menu     | MCIIU              |               |              |               |       |
|    |                            |                           |                 |                    |               |              |               |       |
|    | 31                         | CPI Special Fu            | nctions Menu    |                    |               |              |               |       |
|    | 20                         | File Reorganiz            | ation           |                    |               |              |               |       |
|    |                            |                           |                 |                    |               |              |               |       |
|    |                            |                           |                 |                    |               |              |               |       |
|    |                            |                           |                 |                    |               |              |               |       |
|    |                            |                           |                 |                    |               |              |               |       |
|    |                            |                           |                 |                    |               |              |               |       |
| м  | aster <sup>User</sup> list |                           |                 |                    |               |              | 17.04.        | 00    |
| F1 | 🗢 🕮 Vordz                  | PAY VEND<br>MONITOR       |                 |                    |               |              | ]             |       |
|    |                            |                           |                 |                    |               |              |               |       |
|    | Action                     |                           |                 |                    |               |              |               |       |
|    |                            | <u>5</u> 1                |                 | Marine and         |               |              |               |       |
|    | Select F15                 | <b></b> ( <b>F16</b> - Ex | it) or sele     | ct <u>master</u> ( | Master) to    | return to th | ne Business A | pplic |
|    | Master Me                  | enu.                      |                 |                    |               |              |               |       |
|    |                            |                           |                 |                    |               |              |               |       |

# **Procedure D:** Printing the CPI Third Party Contractor Listing

| Step | Action                                                                                                    |
|------|----------------------------------------------------------------------------------------------------|
| 1    | From the <i>Business Applications Master Menu</i> , select <b>4</b> ( <b>F4</b> – Certified/Classified Personnel Information System). |

|             | PCG Dist=8991                                 | Rel=17.04.00 02/02/2018                                       | PCW 003 SV C:\DEVSYS                                               | C:\SECOND     | WHITE      |          |
|-------------|-----------------------------------------------|---------------------------------------------------------------|--------------------------------------------------------------------|---------------|------------|----------|
|             |                                               | Certified                                                     | I/Classified Person                                                | nel Informati | ion System | CPIMENU  |
|             | FKey                                          | l<br>-                                                        | Master M                                                           | enu           |            |          |
|             | 1<br>2<br>3                                   | Display/Update Ir<br>  Display/Update T<br>  Display/Update P | idividual Employee Info<br>hird Party Contractors<br>ersonnel Data | ormation      |            |          |
|             | 5<br>7                                        | CPI Salary Sched<br>  CPI Reporting Me                        | ule<br>nu                                                          |               |            |          |
|             | <u>9</u><br>11                                | Create CPI Repor<br>  CPI Assignment F                        | t & Transmission File<br>ile Maintenance                           |               |            |          |
|             | 13<br>15                                      | Certificate File Ma<br>  CPI Description C                    | iintenance Menu<br>ode Menu                                        |               |            |          |
|             | 31                                            | CPI Special Funct                                             | ions Menu                                                          |               |            |          |
|             | 20                                            | File Reorganizati                                             | DN                                                                 |               |            |          |
|             |                                               |                                                               |                                                                    |               |            |          |
| Mast<br>F16 | ter <sup>User</sup> list<br><b>D D</b> ® Word | PAY VEND<br>MONITOR                                           |                                                                    |               |            | 17.04.00 |
|             | Action                                        |                                                               |                                                                    |               |            |          |
|             | Select 2                                      | $(\mathbf{F2} - \mathbf{Displa})$                             | y/Update Third                                                     | Party Cont    | tractors). |          |

|    | PCG Dist=8991 Rel=13.01.00 03/08/2013 PCW 001 C:\DEVSYS C:\SECOND WHITE |          |
|----|-------------------------------------------------------------------------|----------|
|    | Display/Update Third Party Contractors                                  | PAY3RD   |
|    |                                                                         |          |
|    | Enter the employee number you wish to maintain or create:               |          |
|    | Individual Employee No.: 🔤 🔽                                            |          |
|    |                                                                         |          |
|    |                                                                         |          |
|    |                                                                         |          |
|    |                                                                         |          |
|    |                                                                         |          |
|    |                                                                         |          |
|    |                                                                         |          |
|    |                                                                         |          |
|    |                                                                         |          |
|    |                                                                         |          |
|    |                                                                         |          |
|    |                                                                         |          |
|    |                                                                         |          |
|    |                                                                         |          |
|    |                                                                         |          |
|    |                                                                         |          |
| EN |                                                                         | 13.01.00 |
| FI |                                                                         |          |
|    | Action                                                                  |          |
|    |                                                                         |          |
|    | Salaat B 🖨 (F2 Drint this Data)                                         |          |
|    | select <u></u>                                                          |          |

| 1   | PCG Dist=8991 Rel=13.01.00 03/08/2013 PCW 001 C:\DEVSYS C:\SECOND WHITE | <u>_ 8 ×</u>      |
|-----|-------------------------------------------------------------------------|-------------------|
|     | Display/Update Third Party Contractors                                  | PAY3RD            |
|     | Enter the employee number you wish to maintain or create:               |                   |
|     |                                                                         |                   |
|     | Individual Employee No.:▼                                               |                   |
|     |                                                                         |                   |
|     |                                                                         |                   |
|     |                                                                         |                   |
|     |                                                                         |                   |
|     |                                                                         |                   |
|     |                                                                         |                   |
|     |                                                                         |                   |
|     |                                                                         |                   |
|     |                                                                         |                   |
|     |                                                                         |                   |
|     |                                                                         |                   |
|     |                                                                         |                   |
|     |                                                                         |                   |
|     |                                                                         |                   |
| ENI | rint request complete. Check print queue.                               | 13.01.00          |
|     |                                                                         |                   |
|     |                                                                         |                   |
| ep  | Action                                                                  |                   |
| L   |                                                                         | <u> </u>          |
| Ŧ   | Verify "Print request complete. Check print queue." Displays, and sel   | ect <u>F15</u> (F |
|     | Exit) to return to the Certified/Classified Personnel System Master Men | и.                |

|    | PCG Dist=8991 Rel=17.04.00 02/02/2018 PCW 003 SV C:\DEVSYS C:\SECOND WHITE                                                                                                    |                            |
|----|----------------------------------------------------------------------------------------------------|----------------------------|
|    | Certified/Classified Personnel Information System CPI                                                                                                    | MENU                       |
|    | FKey Master Menu                                                                                                    |                            |
|    | <ul> <li></li> <li>1 Display/Update Individual Employee Information</li> <li>2 Display/Update Third Party Contractors</li> <li>3 Display/Update Personnel Data</li> </ul>                                                                                                    |                            |
|    | 5 CPI Salary Schedule<br>7 CPI Reporting Menu                                                                                                    |                            |
|    | 9 Create CPI Report & Transmission File<br>11 CPI Assignment File Maintenance                                                                                                    |                            |
|    | 13       Certificate File Maintenance Menu         15       CPI Description Code Menu                                                                                                    |                            |
|    | 31 CPI Special Functions Menu                                                                                                    |                            |
|    | 20 File Reorganization                                                                                                    |                            |
|    |                                                                                                    |                            |
|    |                                                                                                    |                            |
|    |                                                                                                    |                            |
|    |                                                                                                    | 04.00                      |
| P. | aster         User         Mark         Menu         Mark         Mark <t< th=""><th></th></t<>                                                                                                    |                            |
| ľ  | aster         User         User         Image: Section         17.6                                                                                                    |                            |
| F  | aster       User       Image: Select       17.6         Action       Image: Select       Image: Select <td< th=""><th>ue).</th></td<>                                                                                                    | ue).                       |
| F  | aster       User List       17.6         Image: Mords       PARY MEND       10       10       17.6         Action       Image: Mords       Image: Select       Image: Select       Image: Selec                                                                                                    | ue).                       |
|    | aster       User List       17.6         Image: Instructions       Image: Instructions       17.6         Action       Image: Instructions       Image: Instructions       Image: Instructions         To print the report via the Uqueue Print Manager: Select       Image: Image:                                    | ue).<br>User l             |
|    | aster       User List       17.6         Image: Words       PARY VEND       10       10       10       17.6         Action       Action       Image: Select       Image: Select                                                                                                    | ue).<br>User I<br>rt Print |
|    | aster       User List       17.6         Image: Margin PARK MEND       10       10       10       11         Action       Image: Select Image: Select | ue).<br>User I<br>rt Print |

### D1. CPI Third Party Contractor Listing – Example

| RE POR | T DATE: 03/0<br>ROGRAM: PAY3 | 8/2013 14:51:04<br>RD | 4           | CPI T         | HIRD PARTY CONTRACTORS                       |                            |                                | P2                         | AGE 1                   |                      |
|--------|------------------------------|-----------------------|-------------|---------------|----------------------------------------------|----------------------------|--------------------------------|----------------------------|-------------------------|----------------------|
| EMP #  | SSN                          | NAME                  | STAT<br>SEX | CLASS<br>WORK | 5<br>LOCATION                                | BIRTH<br>REHIRE<br>TERM DT | ETHNIC<br>WRK DAYS<br>TERM REJ | HISP IN<br>YRS EXP<br>ASON | D BLK WHT<br>CERT BASIS | ASN PAC<br>CLASS BAS |
| 88944  | 999-08-8944                  | AR9STEAD, TA9HINA     | A<br>F      | 19<br>8010    | THIRD-PARTY CONTRACTOR-C<br>Location 008010  | 12/01/1970                 | 02                             | 2                          | W                       | 1.00                 |
| 88730  | 999-08-8730                  | BE7GMAN, KR7S         | TF          | 18<br>8010    | THIRD-PARTY CONTRACTOR-NC<br>Location 008010 | 8/01/1988<br>2/01/2008     | 02<br>0<br>9 RESI              | 2<br>IGNATION              |                         | 1.00                 |
| 8670   | 999-08-8670                  | FR3END, BE3NARDO      | A<br>F      | 18<br>6211    | THIRD-PARTY CONTRACTOR-NC<br>Location 006211 | 12/01/1953                 | 02                             | 0                          | W                       | 1.00                 |
| 9378   | 999-08-9378                  | GA7LIN, GA7A          | A<br>F      | 19<br>8010    | THIRD-PARTY CONTRACTOR-C<br>Location 008010  | 1/01/1981                  | 02                             | 2                          | W                       | 1.00                 |
| 9538   | 999-08-9538                  | HA7MONS, DO7NETTA     | T<br>F      | 18<br>8010    | THIRD-PARTY CONTRACTOR-NC<br>Location 008010 | 11/01/1968<br>1/01/2006    | 02<br>0<br>9 RESI              | 2<br>IGNATION              |                         | 1.00                 |
| 8503   | 999-08-8503                  | IV2, BI2LI            | A<br>F      | 19<br>8010    | THIRD-PARTY CONTRACTOR-C<br>Location 008010  | 3/01/1975                  | 02                             | 2                          | W                       | 1.00                 |
| 88354  | 999-08-8354                  | LA7DRUM, JA7EL        | T<br>F      | 18<br>8010    | THIRD-PARTY CONTRACTOR-NC<br>Location 008010 | 7/01/1974<br>5/01/2002     | 02<br>0<br>9 RESI              | 2<br>IGNATION              |                         | 1.00                 |
| 22222  | 222-33-5656                  | SHEPARD, DEBRA        | A<br>F      | 19<br>1050    | THIRD-PARTY CONTRACTOR-C<br>Location 001050  |                            | 04<br>0                        | 0                          | B<br>1.00               |                      |

# Appendix A: PCGenesis Automatic Record Creation A1. Certificate File - Biographical Screen – Example

| 🔲 PCG Dist=8991 Rel=13.01.00                  | 03/08/2013 PCW 001 C:\[        | DEVSYS C:\SECOND WHITE              | <u></u> 8_×          |
|-----------------------------------------------|--------------------------------|-------------------------------------|----------------------|
| DIS                                           | PLAY/UPDATE INDIVIDUAL         | . EMPLOYEE INFORMATION              | CPICM100             |
| L                                             | KIIFICHIE FILE - BIUGN         | HPHICHL INFORMATION                 |                      |
| Employee number:                              | 88670 FR3END, BE3NA            | IRDO SSN:                           | 999 08 8670          |
| Work location:                                | 6211 Location 0062             | :11                                 |                      |
| Sex:<br>Ethnic:                               | F<br>02                        | Birth:                              | 12/01/1953           |
| National cert:<br>Advance/Inhibit:            | N (Y or N)<br>(A, E or spaces) | Overall infield stat:               |                      |
| Certificate level:<br>Cert. vears exp:        |                                | Cert. pay step:<br>Local vears exp: |                      |
| Total employment basis:                       | 1.00                           | Emn hasis-class.                    | 1 88                 |
| Emp: Busis cerei.                             |                                | Emp: 50515 C1055.                   |                      |
| Annual contract sal:<br>State minimum salary: | \$00<br>\$00                   | Annual classified sal:              | \$.00                |
| Annual contract days:                         |                                | Annual work days:                   |                      |
| Termination date:<br>Termination reason:      |                                | Rehire date:                        |                      |
| Long term sub?:                               | N (Y or N)                     |                                     |                      |
|                                               |                                |                                     | 3RD PARTY CONTRACTOR |
|                                               |                                |                                     |                      |
|                                               |                                | FIO FIO FIO FIO FOO                 | FIE C 12.03.00       |
| F16 F17 F18                                   |                                |                                     |                      |

### A2. Certificate File Maintenance Screen – Example

| 👅 PCG Dist=8991 Rel=13.01.00 03/08/2013 PCW 00 | 1 C:\DEVSYS C:\SECOND       | WHITE BX     |
|------------------------------------------------|-----------------------------|--------------|
|                                                | ICATE                       | CPICM100     |
|                                                |                             |              |
| Employee Number: 88670 FR3END, BE3NA           | IRDO SSN:                   | 999 08 8670  |
| Cert Level: 0 Eff Date:                        | Cert ID: Oper               | n case?: N   |
| Field                                          | Cert Prof/Renew Valid       | 1            |
| Code<br>CERT 001                               | Type Flag From              | To           |
| CERT 002                                       |                             |              |
| CERT 003                                       |                             |              |
| CERT 004                                       |                             |              |
| CERT 005                                       |                             |              |
| CERT 006                                       |                             |              |
|                                                |                             |              |
|                                                |                             |              |
|                                                |                             |              |
|                                                |                             |              |
|                                                |                             |              |
|                                                |                             |              |
|                                                | F8 🔲 F9 🖉 F10 🝸 F11 🖻 F12 🕄 | 12.03.00     |
|                                                | Help                        | Bio Cert Asg |

## A3. Certificate File – Assignment Screen – Example

| 🔲 PCG | 5 Dist=8991 | Rel=13   | 3.01.00 | 03/08   | /2013 | PCW 0 | D1 C  | :\DEV5 | YS C:\ | SECOND |                | W       | HITE |     |   | _ 8 ×    |
|-------|-------------|----------|---------|---------|-------|-------|-------|--------|--------|--------|----------------|---------|------|-----|---|----------|
|       |             | DI       | SPLAY   | /UPDA   | TE IN | DIVID | UAL E | MPLOY  | EE IN  | FORMA  | TION           |         |      |     |   | CPICM100 |
|       |             |          | ÜE      | RIIFI   | CAIE  | FILE  | - 822 | IGNME  | NI SU  | MMAKY  |                |         |      |     |   |          |
|       |             |          |         |         |       |       |       |        |        |        |                |         |      |     |   |          |
| · N22 | 000 - 0     | A 9 - 94 | 78 EM   | 101 NVE | c #•  | 09967 | 0 N   | оме -  | EDGEN  | ID BE  | 2N0DD          | n       |      |     |   |          |
| 3311. | 777 0       | 5 00     | ru Ln   |         | L #.  | 00007 |       |        | INJEN  | , DL   | JIIII          | 0       |      |     |   |          |
|       | Co          | etific   | ato I   | • 1010  | ß     |       |       |        |        |        |                |         |      |     |   |          |
|       | 00          |          | ατε τ   | ever.   |       |       |       |        |        |        |                |         |      |     |   |          |
|       | ===         |          |         |         | ASSIG | NMENT |       | ARY =  |        | =====  | =====<br>[DOCN | ==<br>T |      |     |   |          |
|       | F2          | 1 Ν      | 801     | 0 165   | 2083  | FIEL  | U IYP | EINF   | LD FU  | NU P   | EKCEN<br>100.0 | 1       |      |     |   |          |
|       | F2          | 2        |         |         |       |       |       |        |        |        |                |         |      |     |   |          |
|       | F2          | 3        |         |         |       |       |       |        |        |        |                |         |      |     |   |          |
|       | F2          | +<br>5   |         |         |       |       |       |        |        |        |                |         |      |     |   |          |
|       | F2          | 5        |         |         |       |       |       |        |        |        |                |         |      |     |   |          |
|       |             |          |         |         |       |       |       |        |        |        | 100.0          |         |      |     |   |          |
|       |             |          |         |         |       |       |       |        |        |        |                |         |      |     |   |          |
|       |             |          |         |         |       |       |       |        |        |        |                |         |      |     |   |          |
|       |             |          |         |         |       |       |       |        |        |        |                |         |      |     |   |          |
|       |             |          |         |         |       |       |       |        |        |        |                |         |      |     |   |          |
|       |             |          |         |         |       |       |       |        |        |        |                |         |      |     |   |          |
|       |             |          |         |         |       |       |       |        |        |        |                |         |      |     |   |          |
|       |             |          |         |         |       |       |       |        |        |        |                |         |      |     |   |          |
|       |             |          |         |         |       |       |       |        |        |        |                |         |      |     |   |          |
|       | ▶₽          | E        | 54      | 57      | 141   | 171   |       |        |        |        |                |         |      | 0   | l | 12.03.00 |
|       |             | F3 😅     | F412    | F5      | F22   | F23   | F8    | F8 F25 | F10    | FIT    | Help           | Bio     | Cert | Asa |   |          |

## A4. Payroll System Screens – Example

### A4.1. Add New Employee – Convert Third Party Contractor to Payroll Employee - Examples

| 🔲 PCG Dist=8991                     | Rel=13.01.00 | 03/08/2  | 013 PCW 0           | 01 (  | :\DEVS | YS C:\ | SECON | )      | W          | HITE  |       | _ B ×                                   |
|-------------------------------------|--------------|----------|---------------------|-------|--------|--------|-------|--------|------------|-------|-------|-----------------------------------------|
|                                     |              |          | Add                 | New   | Emplo  | yee    |       |        |            |       |       | PAY01                                   |
| Status A A<br>Emp. no. <u>88670</u> | ctive<br>Pay | Loc      | •                   |       |        |        | C     | lass   |            |       |       |                                         |
| Sex Code                            | Wor          | k Loc    |                     |       |        |        | J     | lob    |            |       |       |                                         |
| Mar Stat                            |              | SSN      |                     |       |        | EE     | 0-5 J | lob    |            |       |       |                                         |
|                                     |              |          |                     |       |        | EE     | U-5 E | CNN1C  |            |       |       |                                         |
|                                     |              |          |                     |       |        |        |       |        |            | Hispa | nic/L | atino Ethnicity?                        |
| NAME First                          |              |          | Middle              |       | _      |        |       |        |            | _     |       |                                         |
| Last                                |              |          | Suffix              |       | Pre    | fix    |       |        |            | Race  | (Sele | ct all that apply)<br>Am Indian Alaskan |
| Address                             |              |          |                     |       | Certi  | ficat  | е Тур | e      |            |       |       | Black                                   |
| Address L2                          |              |          |                     |       | CS1 J  | ob (f  | rom C | PI)    |            |       |       | White                                   |
| City/State                          |              |          | ,                   |       | Inclu  | de on  | CPI   | ?      |            |       |       | Asian                                   |
| Zip Code                            |              | County   | )                   |       | Sick   | Bank   | D     | ?      |            |       |       | Hawallan Pacific                        |
| Phone (                             | ) -          |          |                     |       | Hours  | Per    | vay   |        |            |       |       |                                         |
| Birth Date                          |              | Pen      | ns Eliq D           | ate   |        |        | Т     | RS DO  | E Pai      | d ERC | ON ?  |                                         |
| Hire Date                           |              | GHI      | Eligībl             | e ?   |        |        | P     | artic  | ipate      | in G  | HI?   |                                         |
| Rehire Date                         |              | GHI      | í 1st Day           | Wrk   |        |        | G     | HI Op  | tion       |       |       |                                         |
| Term Date                           |              | GHI      | EFF Dat             | e     |        |        | G     | HI TI  | er<br>d od |       |       |                                         |
| Term Keasun                         |              | CHI      | Change<br>Change    | Code  |        |        | 6     | HI VE  | u cu       |       |       |                                         |
|                                     |              |          | onunge              | oouc  |        |        |       |        |            |       |       |                                         |
|                                     |              |          | <del>****</del> TAX | ПАТА  | ****   | *      |       |        |            |       |       |                                         |
| Federal: M                          | ar Stat      | E        | xempt               |       | •      | Withh  | oldin | q Cod  | le         | Amt   | 1%    |                                         |
| State: M                            | ar Stat      | Allowan  | nce Mar             | Dep   |        | Withh  | oldin | ig Cod | le         | Amt   | /%    |                                         |
| Tax Switches:                       | Fed St       | ate      | FICA                | Retir | ·e     |        |       |        |            |       |       |                                         |
| F17=Import new                      | employee d   | ata      |                     |       |        |        |       |        |            |       |       |                                         |
|                                     | F3 🖨 F4 🖾    | F5 57 F6 |                     | F8    | F9     | F10    | F11 🕨 | F12    |            |       | F15 🔍 | 13.01.00                                |
| F16 F17 F18 T                       |              |          |                     |       |        |        |       | Help   |            |       |       |                                         |

| contractor.                                                 |  |  |  |  |  |  |  |  |  |  |
|-------------------------------------------------------------|--|--|--|--|--|--|--|--|--|--|
| or, answer 'YES'.                                           |  |  |  |  |  |  |  |  |  |  |
| Otherwise, answer 'NO' and try a different employee number. |  |  |  |  |  |  |  |  |  |  |
|                                                             |  |  |  |  |  |  |  |  |  |  |
| / t                                                         |  |  |  |  |  |  |  |  |  |  |

| 🔲 PCG Dist=8991 Rel=13.01                                                                                                    | .00 03/08/2013 PCW 001                                | C:\DEVSYS C:\SECOND                              | WHITE                                                 |                                         |
|----------------------------------------------------------------------------------------------------|-------------------------------------------------------|--------------------------------------------------|-------------------------------------------------------|-----------------------------------------|
|                                                                                                    | Add Ne                                                | w Employee                                       |                                                       | PAY01                                   |
| Status A Active<br>Emp. no. <u>88670</u> F<br>Sex Code V<br>Mar Stat                                                                                                    | 'ay Loc <u>6211</u> Locati<br><i>I</i> ork Loc<br>SSN | on 006211 Cla<br>Job<br>EE0-5 Job                | SS <mark>18</mark> INVALID 3R                         | D PARTY                                 |
|                                                                                                    |                                                       | EEO-5 Eth                                        | nic                                                   |                                         |
| NOME First                                                                                                    | Middlo                                                |                                                  | Hispanic/L                                            | atino Ethnicity?                        |
| Last                                                                                                    | Suffix                                                | Prefix                                           | Race (Sele                                            | ct all that apply)<br>Am Indian Alaskan |
| Address<br>Address L2                                                                                                    |                                                       | Certificate Type<br>CS1 Job (from CPI            | )                                                     | Black<br>White                          |
| Zip Code<br>Phone ( ) -                                                                                                    | ,<br>County<br>Out of State                           | Include on CPI ?<br>Sick Bank ?<br>Hours Per Day |                                                       | HSIAN<br>Hawaiian Pacific               |
| Birth Date<br>Hire Date<br>Rehire Date                                                                                                    | Pens Elig Date<br>GHI Eligible ?<br>GHI 1st Dau Wr    | TRS<br>Par<br>K GHT                              | DOE Paid ERCON ?<br>ticipate in GHI ?<br>Ontion WAIUF | D                                       |
| Term Date<br>Term Reason                                                                                                    | GHI Eff Date<br>GHI Change Dat<br>GHI Change Cod      | GHI<br>e GHI<br>le                               | Tier NO CO<br>Ded Cd                                  | VERAGE                                  |
| Endoral: Mar Stat                                                                                                    | ***** TAX DA<br>Evomot                                | TA ****                                          | Codo Amt/9                                            |                                         |
| State: Mar Stat                                                                                                    | Allowance Mar De                                      | p Withholding                                    | Code Amt/%                                            |                                         |
| Tax Switches: Fed<br>3rd party contractor cl                                                                                                    | State FICA Ret<br>ass not allowed.                    | ire                                              |                                                       |                                         |
|                                                                                                    |                                                       | E F9 / F10 F11 E F12                             | FIE Q                                                 | 13.01.00                                |
| F16 F17 - F18 - F18 - F1 |                                                       | H                                                | elp                                                   |                                         |

Once the employee number for the contractor is entered, the user can change the individual's **Class Code** to a <u>payroll</u> class and the contractor will be "hired".

| 🔲 PCG Dist=8991 Rel=13.0                                                                              | 01.00 03/08/2013 PCW 001                                                                                       | C:\DEVSYS                                              | C:\SECOND                                                                  | WHITE                                                                       |                                                               | _ 8 ×                           |
|----------------------------------------------------------------------------------------------------|----------------------------------------------------------------------------------------------------|--------------------------------------------------------|----------------------------------------------------------------------------|-----------------------------------------------------------------------------|---------------------------------------------------------------|---------------------------------|
|                                                                                                    | Add No                                                                                                    | ew Employee                                            |                                                                            |                                                                             | Р                                                             | AY 01                           |
| Status <u>A</u> Active<br>Emp. no. 88670<br>Sex Code <u>F</u><br>Mar Stat <u>M</u>                    | FR3END, BE3NARDO<br>Pay Loc 6211 Locat:<br>Work Loc <u>6211</u> Locat:<br>SSN <u>999</u> <u>08</u> <u>8670</u> | ion 006211<br>ion 006211                               | Class<br>Job<br>EEO-5 Job<br>EEO-5 Ethnic                                  | 5 TEACH<br>119 THIRU<br>000 Undef<br>_2 WHITE                               | ERS<br>PARTY CONTRA<br>ined                                   |                                 |
| NAME First <u>BE3NARDO</u><br>Last <u>FR3END</u>                                                      | Middle<br>Suffix                                                                                               | Prefix                                                 |                                                                            | Hispa<br>O Ye<br>Race<br>O Ye                                               | nic/Latino Ethn<br>s⊙ No<br>(Select all tha<br>s⊙ No Am India | icity?<br>t apply)<br>n Alaskan |
| Address2350 MAINAddressL2City/StateSMITHZip Code33333Phone(999)555-1                                  | <u></u>                                                                                                    | Certific<br>CS1 Job<br>Include<br>Sick Ban<br>Hours Pe | ate Type B<br>(from CPI) <u>1</u><br>on CPI ? Y<br>k ? <u>N</u><br>r Day _ | 8 C Ye<br>65 © Ye<br>C Ye<br>C Ye<br>C Ye                                   | s⊙ No Black<br>s○ No White<br>s⊙ No Asian<br>s⊙ No Hawaiian   | Pacific                         |
| Birth Date <u>12/01/195</u><br>Hire Date <u>8/01/201</u><br>Rehire Date<br>Term Date<br>Term Reason _ | 3 Pens Elig Dato<br>1 GHI Eligible (<br>_ GHI 1st Day W<br>_ GHI Eff Date<br>GHI Change Dat<br>GHI Change Cor  | e Y<br>? Y<br>rk<br>te<br>de <u>NEMP</u><br>New Empl   | TRS DO<br>Partic<br>GHI Op<br>GHI Ti<br>GHI De<br>Oyee Hire                | E Paid ERC<br>ipate in G<br>tion <u>NC</u><br>er <u>00</u><br>d Cd <u>—</u> | DN ? _<br>HI ? _<br>Waived<br>No Coverage                     |                                 |
| Federal: Mar Stat<br>State: Mar Stat                                                                  | ***** TAX Di<br>_ Exempt <u>0</u><br>_ Allowance Mar <u>0</u> Di                                               | ATA *****<br>Wit<br>ep <u>0</u> Wit                    | hholding Cod<br>hholding Cod                                               | le <u>0</u> Amt<br>le <u>0</u> Amt                                          | /% <u>.00</u><br>/%0                                          |                                 |
| Tax Switches: Fed Y                                                                                   | State Y FICA Y Real                                                                                            | tire <u>Y</u>                                          | <b>F11 F</b> 12                                                            |                                                                             | FIB 🔍 🚺 1                                                     | 3.01.00                         |
|                                                                                                    |                                                                                                    |                                                        | Help                                                                       |                                                                             |                                                               |                                 |

Georgia Department of Education February 2, 2018 • 2:19 PM • Page 32 of 33 All Rights Reserved.

### A4.2. Display/Update Personnel Data – Select Employee – Example

| 🔲 PCG Dist=8991                                                                                                    | Rel=13.01.00 03/08/2013 P0                                                           | EW 001 C:             | DEVSYS C:\SE | OND          |      | WHIT | E    |        |     |       | _ 8 × |
|----------------------------------------------------------------------------------------------------|--------------------------------------------------------------------------------------|-----------------------|--------------|--------------|------|------|------|--------|-----|-------|-------|
|                                                                                                    | Display/Updat<br>Select                                                              | e Personn<br>Fmnlouee | nel Data     |              |      |      |      |        |     | PAYE  | ( ND  |
|                                                                                                    | 361600                                                                               | . cmproyee            |              |              |      |      |      |        |     |       |       |
| Filton cot. C                                                                                                    | Filter set: Place Statue                                                             |                       |              |              |      |      |      | der    |     |       |       |
| Filter Set: 6.                                                                                                    | Filler Set. Glass, Status                                                            |                       |              |              |      |      |      |        |     |       |       |
|                                                                                                    | Input:                                                                               |                       |              |              |      |      |      |        |     |       |       |
| Fkey Name                                                                                                    |                                                                                      | Empno                 | SSN          | Loc          | C1s  | Cert | Pens | ContMo | Job | Stat  |       |
| FR3END,                                                                                                    | BE3NARDO                                                                             | 88670                 | 999-08-8670  | 6211         | 18   | N    | 0    |        | 119 | Α     |       |
| 2 MAGRY, C                                                                                                    | OGENE                                                                                | 44444                 | 999-08-8355  | 101          | 8    | N    | 0    |        | 108 | Α     |       |
| 3 CA6ALES,                                                                                                    | , DAG                                                                                | 88363                 | 999-08-8363  | 302          | 8    | N    | 2    | 10     | 108 | Α     |       |
| 4 RESTERIA                                                                                                    | A, ZA3E                                                                              | 88358                 | 999-08-8358  | 302          | 16   | N    | 5    | 10     | 116 | Α     | Y     |
| 5 AR9STEA                                                                                                    | D, TA9HINA                                                                           | 88944                 | 999-08-8944  | 8010         | 19   | C    | 0    |        | 119 | Α     |       |
| 6 LA4KFORI                                                                                                    | D, GL4YDS                                                                            | 89381                 | 999-08-9381  | 101          | 5    | С    | 2    | 10     | 105 | Α     |       |
| 7 AB3EU, E                                                                                                    | T3AN D                                                                               | 88942                 | 999-08-8942  | 101          | 5    | C    | 2    | 10     | 105 | Α     |       |
| <u> </u>                                                                                                    | CO7RINNE                                                                             | 55555                 | 999-08-8362  | 101          | 14   | N    | 0    |        | 114 | Α     |       |
| Input Employee Number or Name or SSN - Press Enter Key<br>F16 to Exit, F18 Clear employee filter<br>F1-9 = Choose from Selection Above |                                                                                      |                       |              |              |      |      |      |        |     |       |       |
| Employee         is         a           ENTE         F1         F2           F16         F12         F13         Ø                     | String     String     String       F3     F4     F5     F6       PSOP     PSON     I | Access t              | this employe | e from<br>He | IP I |      | F15  | Q      |     | 12.03 | 3.00  |